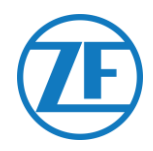

# Guía De Instalación SCALAR EVO Pulse

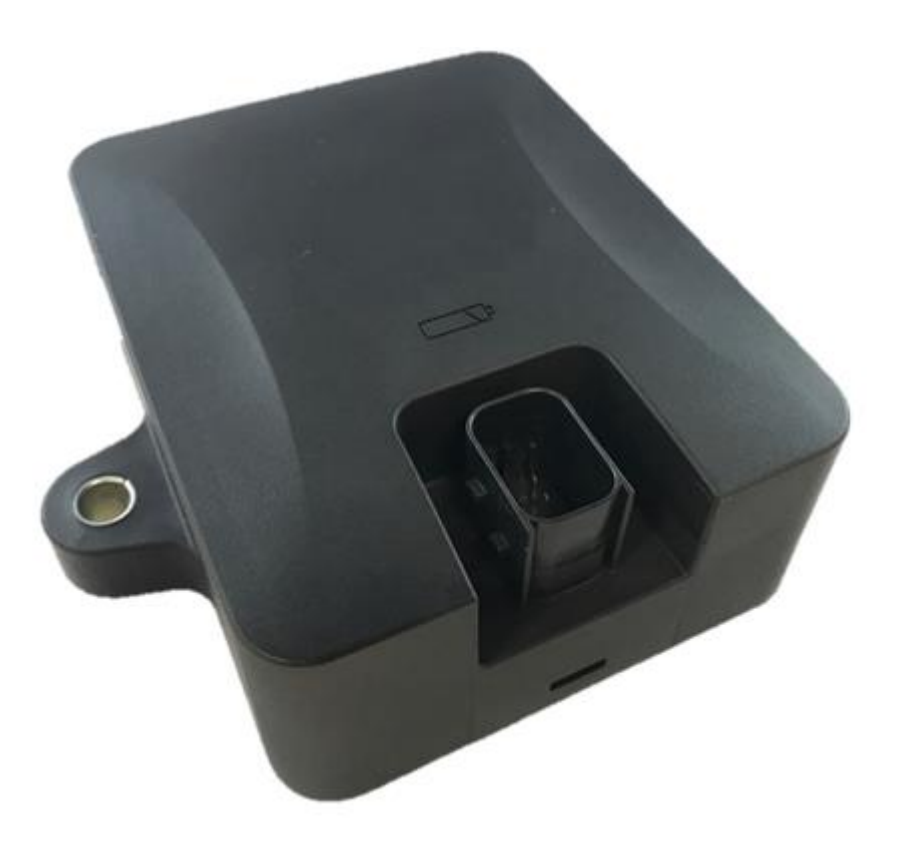

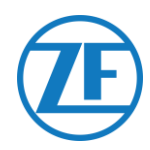

## Contenido

| Antes de la Instalación                                                                          | 2   |
|--------------------------------------------------------------------------------------------------|-----|
| Responsabilidad                                                                                  | 2   |
| Aprobaciones                                                                                     | 2   |
| Aprobación CE                                                                                    | 2   |
| Buenas Prácticas en Instalación                                                                  | 3   |
| Paso 1 - Componentes del Hardware                                                                | 4   |
| Descripción del Hardware                                                                         | 5   |
| Paso 2 - Posición del SCALAR EVO Pulse                                                           | 6   |
| Recomendaciones Generales                                                                        | 6   |
| Instalación sin Soporte (Remolque estándar con una plataforma fija)                              | 6   |
| Instalación Alternativa sin Soporte (Remolque sin plataforma fija)                               | 7   |
| Instalación con Soporte: Entre Los Ejes 2 y 3, Conector Hacia Arriba y Hacia La Parte Trasera c  | lət |
| Remolque                                                                                         | 8   |
| Instalación Alternativa con Soporte: Entre Los Ejes 1 y 2, Conector Hacia Arriba y Hacia el Frer | nte |
| del Remolque                                                                                     | 8   |
| Fijación SCALAR EVO Pulse                                                                        | 9   |
| Fijación del Soporte al Remolque                                                                 | 10  |
| Fijación SCALAR EVO Pulse al Soporte                                                             | 10  |
| Paso 3 - Conectar el Hardware                                                                    | 11  |
| Activación del Hardware                                                                          | 11  |
| Conexión a SCALAR EVO Pulse                                                                      | 11  |
| Conexión al Sistema TEBS                                                                         | 12  |
| Lista de Cables                                                                                  | 13  |
| WABCO TEBS-D1 PREMIUM                                                                            | 19  |
| Subsistemas TEBS E WABCO                                                                         | 20  |
| WABCO TEBS E GIO5                                                                                | 25  |
| Módulo de Extensión Electrónico (ELEX)                                                           | 27  |
| HALDEX                                                                                           | 28  |
| KNORR                                                                                            | 35  |
| Conexión a Los Sensores Internos                                                                 | 38  |
| Conexión a Los Sensores Internos (WIS)                                                           | 38  |
| Conexión a Los Sensores Optitire Montados con Correa (SMS)                                       | 39  |
| Paso 4 - Controle la Instalación                                                                 | 40  |
| Asistente de instalación                                                                         | 41  |
| Identificar Vehículo                                                                             | 41  |
| Estado de batería                                                                                | 42  |
| Prueba EBS                                                                                       | 42  |
| Estado GPS                                                                                       | 43  |
| Configuración TPMS                                                                               | 43  |
| Informe por Correo Electrónico                                                                   | 44  |
| Resumen                                                                                          | 45  |
| Información de Contacto                                                                          | 46  |

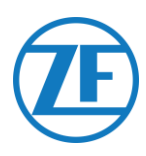

### Antes de la Instalación

Esta guía de instalación le proporciona instrucciones y procedimientos para la correcta instalación del sistema SCALAR EVO Pulse.

### Responsabilidad

El propio usuario puede instalar SCALAR EVO Pulse (tras recibir de ZF-Transics la formación necesaria o asistir a una instalación de demostración) o bien solicitar su instalación por un Service Partner de TEBS con certificación. Póngase en contacto con su Service Partner si aún necesita activar el servicio de datos TEBS.

Muchos los clientes prefieren hacer la instalación ellos mismos: de esta manera, se puede combinar la instalación del dispositivo con las actividades periódicas de mantenimiento del remolque y lograr así un empleo más eficaz del tiempo. Por eso mismo Transics ofrece cursos de formación a los técnicos de la empresa (de instalaciones). Dicha formación consiste en una parte teórica ampliada eventualmente con un ejemplo concreto de instalación y el posterior seguimiento. Posteriormente, quienes hayan recibido la formación estarán cualificados para instalar por sí mismos el resto de dispositivos en los remolques.

Las ilustraciones y los datos específicos correspondientes a los productos que no pertenecen a ZF-Transics han sido aprobados después de haber sido sometidos a un riguroso control en el momento de la elaboración de este manual de instalación. Sin embargo, la empresa ZF-Transics no puede hacerse responsable de las posibles adaptaciones efectuadas por el fabricante. ZF-Transics busca mejorar continuamente sus productos. ZF-Transics se reserva el derecho de introducir cambios sin previo aviso en cualquier momento, siguiendo los avances técnicos.

### **Aprobaciones**

### Aprobación CE

Puede consultar la <u>Declaración de Conformidad CE del SCALAR EVO Pulse</u>. **Radiación del Teléfono Móvil** 

| Frecuencia                                               | Potencia de salida de RF          |
|----------------------------------------------------------|-----------------------------------|
| LTE-FDD B1/B2/B3/B4/B5/B8/B12/B13/B18/B19/B20/B26/B28    | 23 dBm $\pm$ 2 dB (clase 3)       |
| LTE-TDD B39 (solo para categoría M1)                     | 23 dBm $\pm$ 2 dB (clase 3)       |
| GSM850/EGSM900                                           | $33 \text{ dBm} \pm 2 \text{ dB}$ |
| DCS1800/PCS1900                                          | $30 \text{ dBm} \pm 2 \text{ dB}$ |
| Homologación CEE                                         |                                   |
| E/ECE/324 Adenda 9: Regulación No. 10-05 - E6-10R05 1210 |                                   |

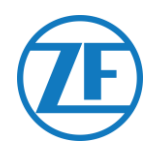

### Buenas Prácticas en Instalación

Durante todo el proceso de conexión, la tensión tiene que estar desconectada.

#### ENSAMBLAJE

Para el ensamblaje de los componentes deben utilizarse los accesorios suministrados por ZF-Transics. ZF-Transics declina toda responsabilidad por posibles errores ocasionados por el uso de otros materiales. ZF-Transics le recuerda que cualquier actividad que requiera soldadura en el remolque puede dañar el sistema electrónico del dispositivo. Es fundamental que el aparato esté desconectado mientras se realicen estas actividades.

#### **GESTIÓN DE CABLES**

Los cables deben ser instalados sobre una superficie lisa sin aristas cortantes. Hay que procurar igualmente de no instalar los cables cerca de rebabas, aletas, partes móviles, etc.

#### CONDICIONES OPERATIVAS

- Rango de tensión de entrada: 10 32 V ====
- Corriente máxima: 1,5 A
- Rango de temperatura de funcionamiento Alimentado exteriormente: -40°C ~ +75°C
- Rango de temperatura de funcionamiento Alimentado por batería: -20°C ~ +60°C
- Rango de temperatura carga de la batería: 0°C ~ +45°C
- Rango de temperatura de almacenamiento: -20°C ~ +60°C
- Consumo de potencia nominal Batería totalmente cargada: 0,6 W
- Consumo máximo Carga de la batería: 7,5 W
- Ingress protection (IP, grado de protección): IP6K6K/IP6K9K
- Conforme con: ISO 16750 D/E L E D D IP6K6/IP6K9K

#### ELIMINACIÓN

Las baterías son residuos peligrosos.

Deseche los residuos peligrosos de forma respetuosa con el medio ambiente y de conformidad con las normativas nacionales pertinentes.

Al igual que con otros dispositivos antiguos, todos los componentes se pueden devolver a ZF-Transics.

#### **USO INDEBIDO**

¡UTILICE EL DISPOSITIVO SÓLO PARA LOS FINES PREVISTOS!

NO ABRA EL SCALAR EVO PULSE.

¡NO ESTÁ PERMITIDO PERFORAR LA CARCASA DEL DISPOSITIVO!

En caso de daños de cualquier tipo, que podrían afectar el grado de protección IP/la impermeabilidad del dispositivo, el dispositivo debe ponerse fuera de servicio inmediatamente.

La seguridad del dispositivo puede verse comprometida en caso de que:

- El dispositivo no esté firmemente sujeto al remolque.
- El dispositivo haya sufrido daños durante el transporte.
- Se hayan superado los límites de temperatura.
- El dispositivo esté visiblemente dañado.

SI EL DISPOSITIVO ESTÁ VISIBLEMENTE DAÑADO, DEBE SER REEMPLAZADO INMEDIATAMENTE Y ENVIADO DE VUELTA A ZF-TRANSICS.

Se debe respetar rigurosamente todas las otras instrucciones, notas y regulaciones en este manual de operación.

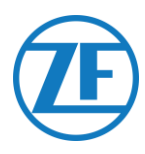

### Paso 1 - Componentes del Hardware

SCALAR EVO Pulse es una unidad de localización de remolques con una tarjeta SIM integrada, una antena GSM, una antena GPS y una antena RF para el monitoreo de la presión de los neumáticos. Está diseñada para el uso en exteriores. Consta de una ECU que se puede **conectar** al sistema **TEBS** de un remolque.

| Dimensiones (L x A x A)                                                                                                    | Componente HW                                                             |
|----------------------------------------------------------------------------------------------------|---------------------------------------------------------------------------|
| Incluidos los puntos de fijación: 154 x 132 x 50 mm<br>Excluidos los puntos de fijación: 105 x 132 x 50 mm                                                                                                    | SCALAR EVO Pulse<br>(Número de parte 346 292 000 0)                       |
| En caso de que la instalación incluya un sistema<br>TPMS (con sensores internos cf. <u>Conexión a Los</u><br><u>Sensores Internos</u> , p. 38), DEBE usarse un soporte<br>de montaje para fijar el SCALAR EVO Pulse.<br>Si no se usa ningún sistema TPMS, no se requieren<br>los soportes de montaje.<br>Dimensiones del soporte: 251.8 x 195 x 4 mm                       | Soporte de instalación<br>"Advanced I"<br>(Número de parte 554 052 051 4) |
| El soporte "Advanced I" es el soporte por defecto en<br>caso de TPMS.<br>NO realice ajustes en el soporte "Advanced I", ya<br>que esto tendrá un efecto negativo en el<br>rendimiento de TPMS.<br>En caso de que la instalación con el soporte<br>"Advanced I" no sea posible, ofrecemos una<br>alternativa con el soporte L.<br>Dimensiones del soporte: 280 x 205 x 4 mm | Soporte L<br>(Número de parte 554 052 041 4)                              |

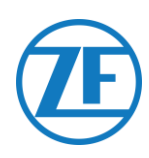

### Descripción del Hardware

#### Vista frontal

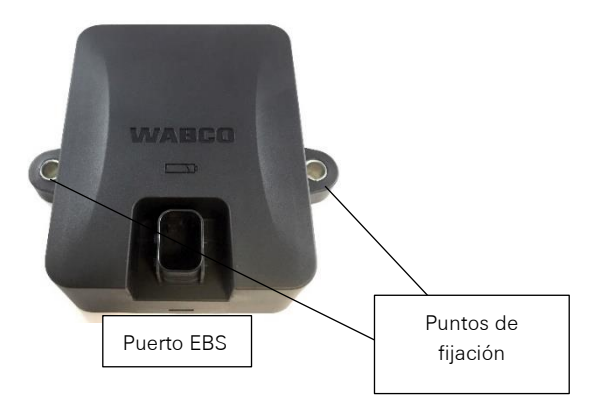

#### Vista trasera

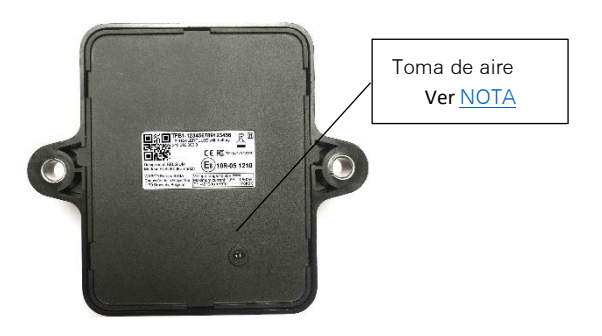

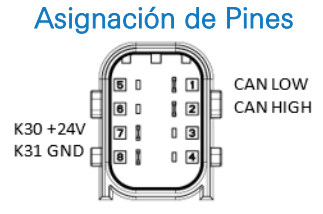

0

TPB2-XXXXXXXXXXXXXXXXX

(SCALAR EVO Pulse load dump protection)

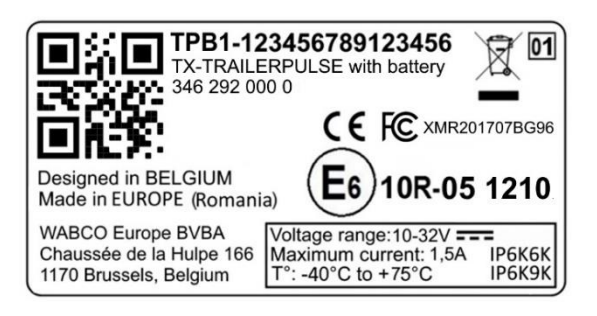

#### NOTA

Asegúrese de que la ventilación de aire del SCALAR EVO Pulse siempre esté accesible al aire. Asegúrese que nada puede bloquear el acceso de aire a la salida de aire (NO aplique adhesivo/cinta adhesiva/silicona a lo largo de los bordes de la unidad). Montar la unidad en el soporte no bloqueará la ventilación de aire.

#### Vista lateral

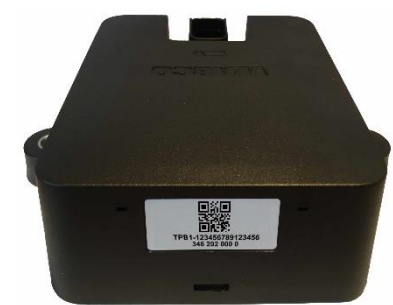

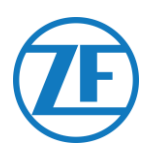

### Paso 2 - Posición del SCALAR EVO Pulse Recomendaciones Generales

- SCALAR EVO Pulse debe instalarse y activarse dentro de 1 año y 3 meses después del ensamblaje para garantizar la
- garantía del producto.
- Verifique la instalación con una fuente de alimentación externa conectada al SCALAR EVO Pulse.
- Para obtener una capacidad de batería completa, conecte el SCALAR EVO Pulse a una fuente de alimentación externa durante 4 horas.
- Asegúrese de que la unidad no esté expuesta continuamente a la luz solar directa.
- Asegúrese de que la etiqueta de la unidad está visible en todo momento.
- El técnico de instalación sigue siendo responsable de la correcta instalación y la conexión de la unidad de hardware.
- Como no puede documentar todas las configuraciones de remolque diferentes, recomendamos validar la instalación de la unidad con un técnico de ZF-Transics antes de implementarla a gran escala.

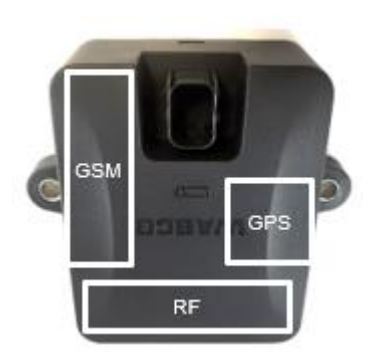

En caso de que la instalación incluya un sistema TPMS (Conexión a Los Sensores Internos, cf. p. 38), DEBE usarse un soporte de montaje para fijar el SCALAR EVO Pulse. Si no se usa ningún sistema TPMS, no se requieren los soportes de montaje.

### Instalación sin Soporte (Remolque estándar con una plataforma fija)

- La unidad debe instalarse debajo del remolque con el frente de la unidad SCALAR EVO Pulse dirigida hacia abajo.
- Asegúrese de que la parte frontal de la unidad tenga una <u>vista</u> <u>clara hacia el suelo</u> (no obstruido por otros componentes).
- Los lados de la unidad deben mantenerse a una distancia mínima de 20 cm de obstáculos.
- <u>Siempre verifique que se garantice una cobertura GPS</u> <u>suficiente</u> y que se haya recibido una buena posición GPS a través <u>https://install.new.wabco-fleet.com/</u> (cf. "<u>Paso 4 -</u> <u>Controle la Instalación</u>", p. 40).
- ¡Observe siempre todo los <u>Recomendaciones Generales</u> (p. 6.) mencionado anteriormente!

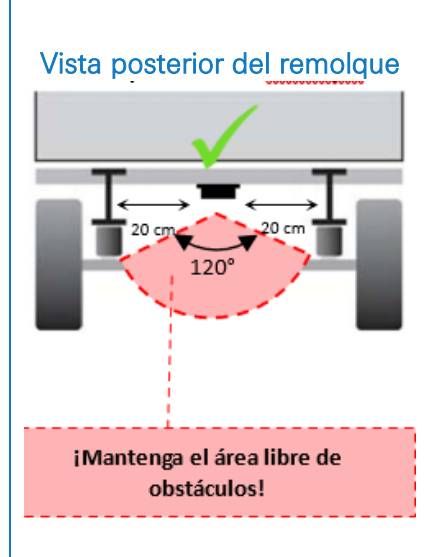

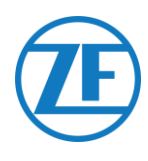

### Instalación Alternativa sin Soporte (Remolque sin plataforma fija)

- Si no hay una plataforma fija (por ejemplo, remolque portacontenedores, remolque inclinable), la unidad puede instalarse en posición vertical con el frente de la unidad dirigido a la parte posterior o lateral del remolque.
- Busque un lugar adecuado para instalar la unidad y asegúrese de que la parte frontal de la unidad tenga una vista clara tanto como sea posible (mín. 150 cm).
- Los lados de la unidad deben mantenerse a una distancia mínima de 20 cm de obstáculos (también mantenga una distancia mínima de 20 cm por encima de la unidad).
- Siempre verifique que se garantice una cobertura GPS suficiente y que se haya recibido una buena posición GPS a través de https://install.new.wabco-fleet.com/ (cf. "Paso 4 - Controle la Instalación", p.40).
- ¡Observe siempre todo los Recomendaciones Generales (p. 6.) mencionado anteriormente!

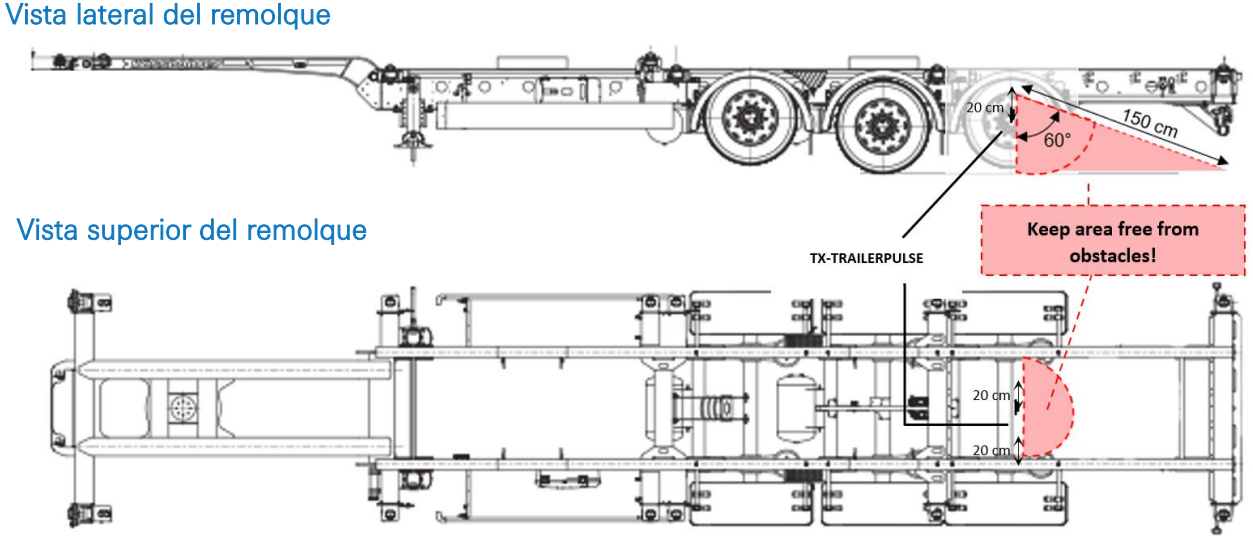

#### Instalación incorrecta

#### **INCORRECTO:**

NO instale la unidad sobre las vigas del remolque ni en el interior de éstas.

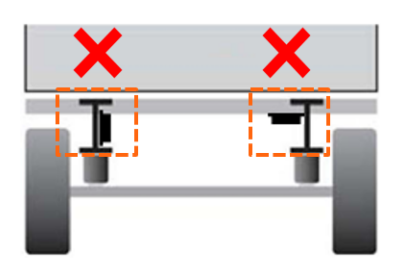

#### **INCORRECTO:**

NO instale la unidad sobre otros componentes (p. ej., depósitos de aire ...). La unidad necesita una vista despejada al suelo.

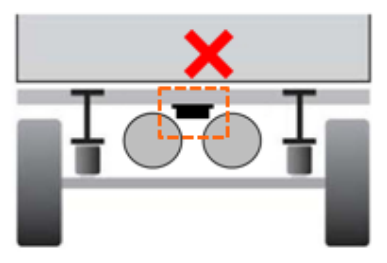

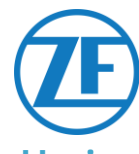

### Instalación con Soporte: Entre Los Ejes 2 y 3, Conector Hacia Arriba y Hacia La Parte Trasera del Remolque

- En caso de que la instalación incluya un sistema TPMS (véase <u>Conexión a Los Sensores Internos</u>, p. 37) DEBE utilizarse un soporte de instalación para fijar el SCALAR EVO Pulse (ver <u>"Fijación SCALAR EVO Pulse</u>", p.9).
- Instale la unidad entre los ejes 2 y 3, con el conector hacia la parte posterior del remolque.
- Asegúrese de que la unidad esté colocada con el conector en el lado superior.
- Instale la unidad a unos 70 cm del suelo.
- Instale la unidad centrada entre las ruedas (en el medio del eje).
- Instale la unidad a una distancia máxima de 2,3 m desde el centro de cualquiera de las ruedas.
- Si es posible, asegúrese de que la unidad tenga una vista clara de todas las ruedas (no obstruidas por otros componentes).

### Instalación Alternativa con Soporte: Entre Los Ejes 1 y 2, Conector Hacia Arriba y Hacia el Frente del Remolque

- En caso de que la instalación incluya un sistema TPMS (con <u>Conexión a Los Sensores Internos</u>, p. 37) DEBE utilizarse un soporte de instalación para fijar el SCALAR EVO Pulse (ver "Fijación SCALAR EVO Pulse", p. 9).
- Instale la unidad entre los ejes 1 y 2, con el conector hacia la parte delantera del remolque.
- Asegúrese de que la unidad esté colocada con el conector en el lado **superior**.
- Instale la unidad a unos 70 cm del suelo.
- Instale la unidad centrada entre las ruedas (en el medio del eje).
- Instale la unidad a una distancia máxima de 2,3 m desde el centro de cualquiera de las ruedas.
- Si es posible, asegúrese de que la unidad tenga una vista clara de todas las ruedas (no obstruidas por otros componentes).

#### Instrucciones de Instalación Para Cables

Las instrucciones generales de instalación que se deben seguir para cables y conectores se pueden descargar de:

http://inform.wabco-auto.com/intl/drw/9/449000000.pdf.

Después de conectar todo el hardware a SCALAR EVO Pulse, ZF-Transics recomienda utilizar bridas para cables para aliviar la tensión de los conectores.

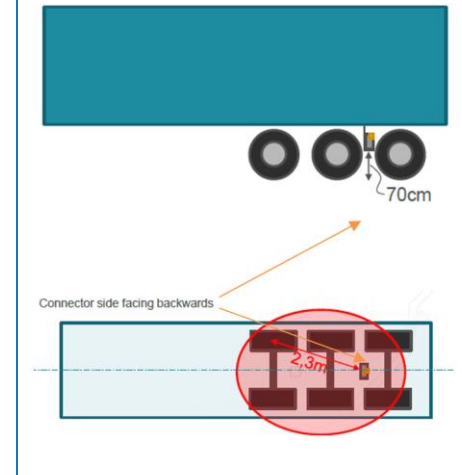

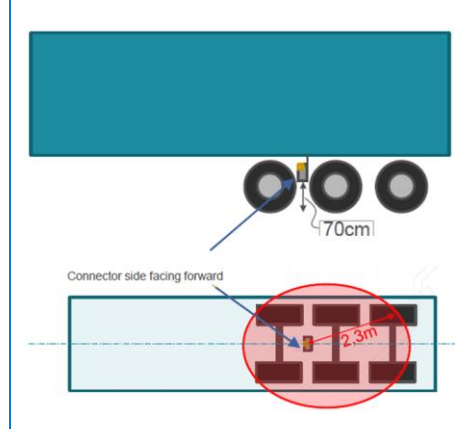

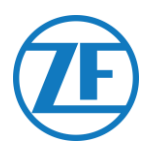

### Fijación SCALAR EVO Pulse

- Instale el SCALAR EVO Pulse en una de las posiciones recomendadas (véase «<u>Recomendaciones</u> <u>Generales</u>», p. 6).
- Siempre verifique que se garantice una cobertura GPS suficiente y que se haya recibido una buena posición GPS a través de <u>https://install.new.wabco-fleet.com/</u> (véase «<u>Paso 4 - Controle la</u> <u>Instalación</u>», p. 40). ¡Debe verificarlo para cada instalación!

#### Tenga en cuenta las siguientes recomendaciones

- Instale la unidad centrada entre las ruedas (en el medio del eje).
- Asegúrese de que la unidad tenga una vista clara de todas las ruedas (no obstruidas por otros componentes).
- Instale la unidad a una distancia máxima de 2,3 m desde el centro de cualquiera de las ruedas.
- Instale la unidad a unos 70 cm del suelo.

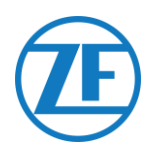

### Fijación del Soporte al Remolque

- Asegúrese de que el soporte esté colocado perpendicular (ángulo de 90°) al suelo y a la superficie del remolque.
- Atornille el soporte en el remolque.

### Fijación SCALAR EVO Pulse al Soporte

- Use pernos con cabeza hexagonal M8 x 1.25, clase 8.8, tuercas y arandelas (no incluidos) tratados para el entorno aplicable para montar el SCALAR EVO Pulse en el soporte.
- Apriete con un par máximo de 12.5 Nm.
- Asegúrese de que la unidad esté colocada con el conector en el lado superior (vea la imagen abajo).

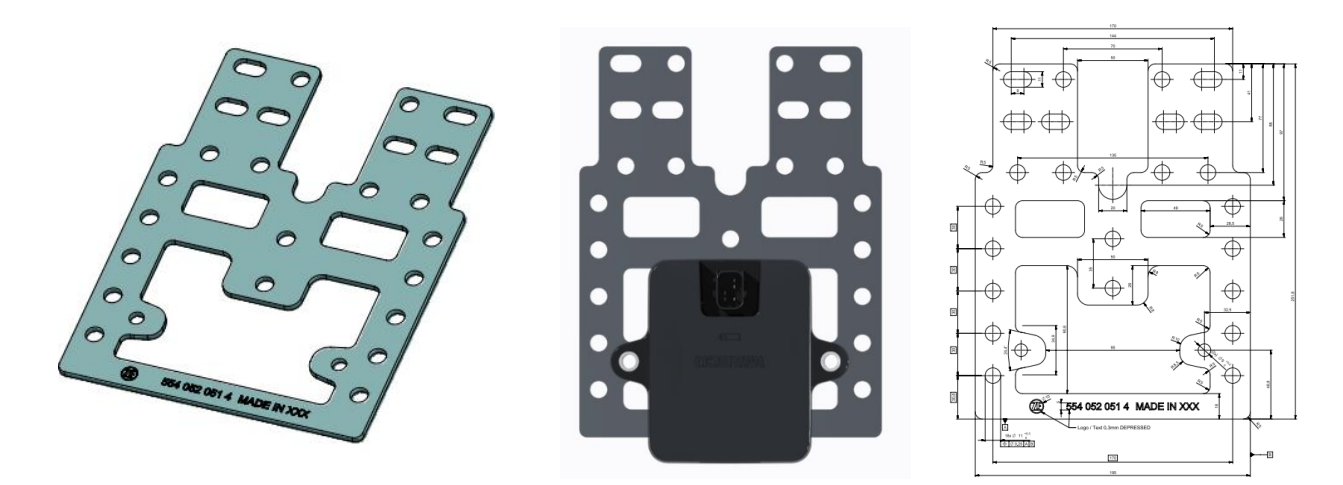

#### Soporte "Advanced I" (554 052 051 4)

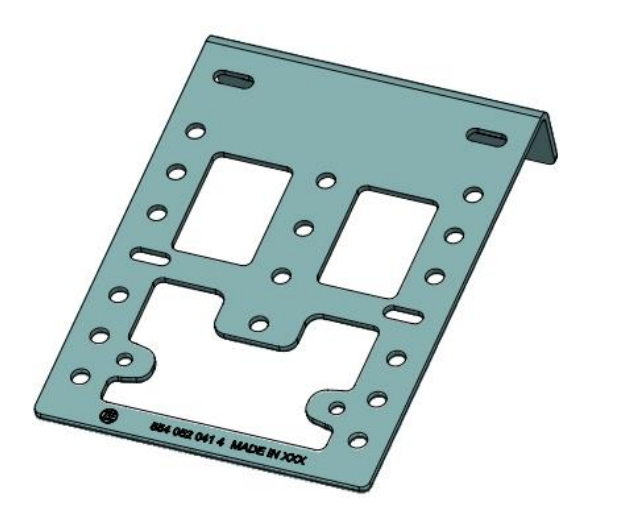

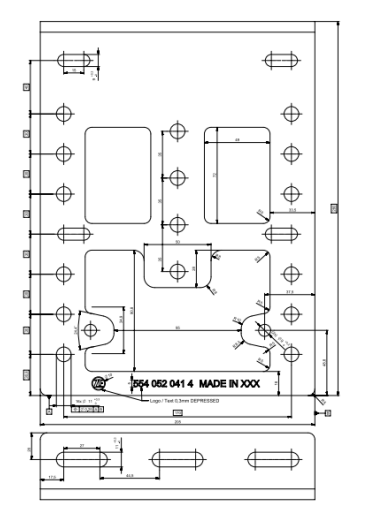

Soporte L (554 052 041 4)

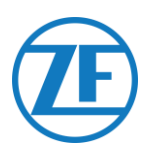

### Paso 3 - Conectar el Hardware

### Activación del Hardware

El SCALAR EVO Pulse está preactivado y comenzará a enviar posiciones tan pronto como la unidad esté conectada a una fuente de alimentación externa.

### Conexión a SCALAR EVO Pulse

Todos los cables de la conexión TEBS emplean el mismo tipo de conector. Asegúrese siempre de que todos los conectores están correctamente insertados para garantizar que la conexión es resistente al agua. El SCALAR EVO Pulse puede ser alimentado por el sistema TEBS.

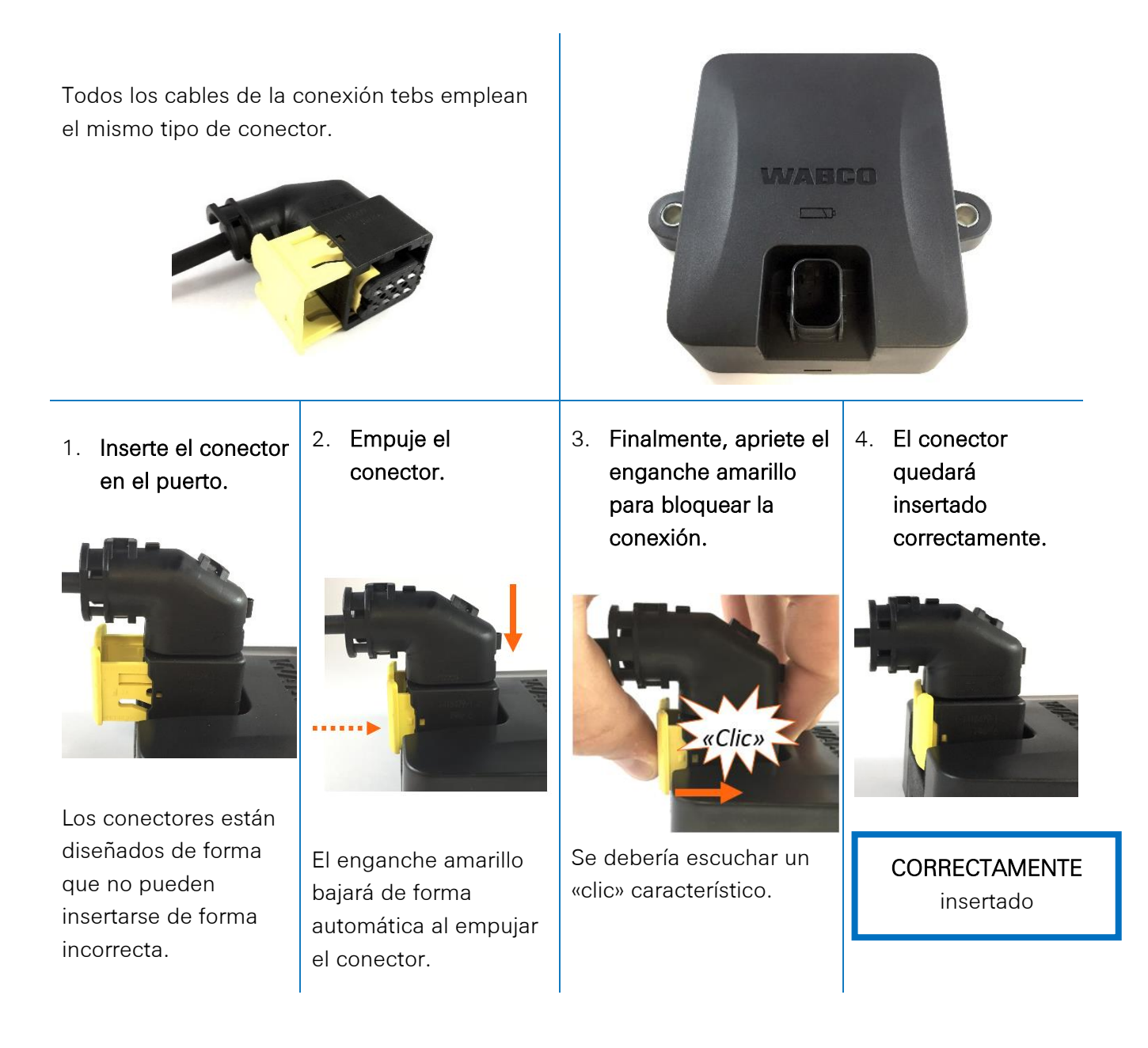

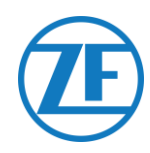

### Conexión al Sistema TEBS

#### IMPORTANTE – SOFTWARE DE DIAGNÓSTICO

Algunos sistemas TEBS requieren la adaptación de los parámetros para un puerto específico. Para la adaptación de los parámetros, necesitará un PC/portátil, una interfaz de diagnóstico, un cable de conexión (USB/serie) y el software de diagnóstico WABCO.

Requisitos de Software: Pedido del Software de Diagnóstico Abra el sitio web WABCO Diagnostic Solutions (WABCO Customer Centre).

Se puede obtener ayuda para iniciar sesión pulsando el botón «Instrucciones paso a paso».

Después de iniciar sesión correctamente, puede pedir el software de diagnóstico a través de myWABCO.

Póngase en contacto con su punto de si tiene cualquier pregunta.

No obstante, si va a cambiar los parámetros, necesita autorización mediante un código PIN. Puede obtener este PIN a través del correspondiente curso de formación o formación online en la Academy. Puede obtener más información sobre el software de diagnóstico del Service Partner de local o en http://www.wabco.info/i/524.

#### Requisitos de Hardware

Opción 1: Diagnóstico conforme a ISO 11992 (CAN 24 V) a través de la conexión CAN ISO 7638 de 7 pines

Adaptador de conexión ISO 7638 con toma de conexión CAN (446 300 360 0)

Interfaz de diagnóstico (DI-2) con puerto USB (para conexión a PC) (446 301 030 0)

Cable de diagnóstico CAN (446 300 361 0 (5m)/446 300 362 0 (20m))

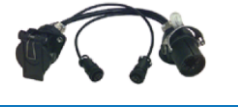

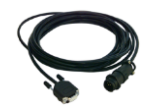

Opción 2: Diagnóstico conforme a ISO 11898 (CAN 5 V) con conexión diagnóstica externa

Conexión de diagnóstico con cubierta amarilla (449 611 xxx 0): Sólo Moduladores TEBS E (Premium)

Interfaz de diagnóstico (DI-2) con puerto USB (para conexión a PC) (446 301 030 0)

Cable de diagnóstico CAN (446 300 348 0)

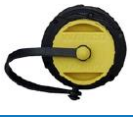

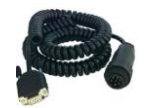

#### **IMPORTANTE**

En caso de que otro sistema TPMS (como OptiTire) esté conectado al EBS, los datos/funcionalidades del TPMS se utilizarán desde ese sistema y no los datos del SCALAR EVO Pulse.

No importa qué configuración (con o sin TPMS) tenga, SIEMPRE instale el SCALAR EVO Pulse en una de las posiciones recomendadas (consulte «Recomendaciones Generales», p. 6).

Encontrará un resumen de los cables en la página siguiente.

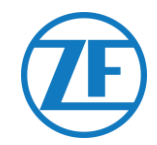

### Lista de Cables

|                                                                              |                                        | TEBS-D PREMIUM<br>480 102 010 0                                                                                                    |            |  |
|------------------------------------------------------------------------------|----------------------------------------|----------------------------------------------------------------------------------------------------|------------|--|
| Configuration                                                                | Cable(s)                               | Connections                                                                                                    | TEBS Port  |  |
| TEBS D PREMIUM                                                               | 449 377 030 0<br>(3 m)                 |                                                                                                    |            |  |
| SCALAR EVO Pulse                                                             | 894 600 001 2<br>(0.15 m)              | NOTE: Only basic EBS data (no ODR / DTC)                                                                                                    |            |  |
|                                                                              |                                        | TEBS-E STANDARD / PREMIUM<br>480 102 03x 0 OR 480 102 06x 0 / 08x 0 (MultiV)                                                                                                    |            |  |
| TEBS-E PREMIUM /<br>STANDARD<br>SCALAR EVO Pulse                             | 449 963 050 0<br>(5.0 m)               | 449 963 050 0                                                                                                    | SUBSYSTEMS |  |
| TEBS-E PREMIUM /<br>STANDARD<br>SCALAR EVO Pulse<br>SMARTBOARD               | 4499162530<br>8946000012               | SMARTBOARD<br>446 192 110 0<br>894 600 001 2<br>0.15m                                                                                                    | SUBSYSTEMS |  |
| TEBS-E PREMIUM /<br>STANDARD<br>SCALAR EVO Pulse<br>SMARTBOARD II            | 4499162530<br>8946000012<br>8946000742 | SMARTBOARD II<br>(446 192 210 0)<br>346 292 001 0<br>346 292 001 0<br>Smartboard Adater<br>(449 916 253 0<br>(5 m)<br>(449 916 253 0<br>(0.15m)<br>(0.15m)<br>(0.15 | SUBSYSTEMS |  |
| TEBS-E PREMIUM /<br>STANDARD<br>SCALAR EVO Pulse<br>OPTITIRE                 | 4499162530<br>8946000012<br>8946000012 | 894 600 001 2         449 916 253 0           0.15m         0.4m           0.15m         6.0m           6.0m         0.4m                                                                                                    | SUBSYSTEMS |  |
| TEBS-E PREMIUM /<br>STANDARD<br>SCALAR EVO Pulse<br>ECAS REMOTE CONTROL UNIT | 4499122340<br>8946000012               | ECAS REMOTE<br>CONTROL UNIT<br>446 056 116/117 0 0 0 0 1 0 0 0 0 0 0 0 0 0 0 0 0 0                                                                                                    | SUBSYSTEMS |  |

SCALAR EVO Pulse Guía de Instalación Información Confidencial

Página 13 of 47

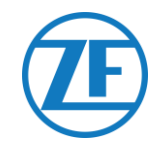

# $\triangle$

#### IMPORTANTE

Al conectar el cable de conexión TEBS «449 916 253 0», asegúrese de conectar el cable etiquetado como «SMARTBOARD», ya sea al SMARTBOARD o al SCALAR EVO Pulse (consulte 🏝 las imágenes anteriores).

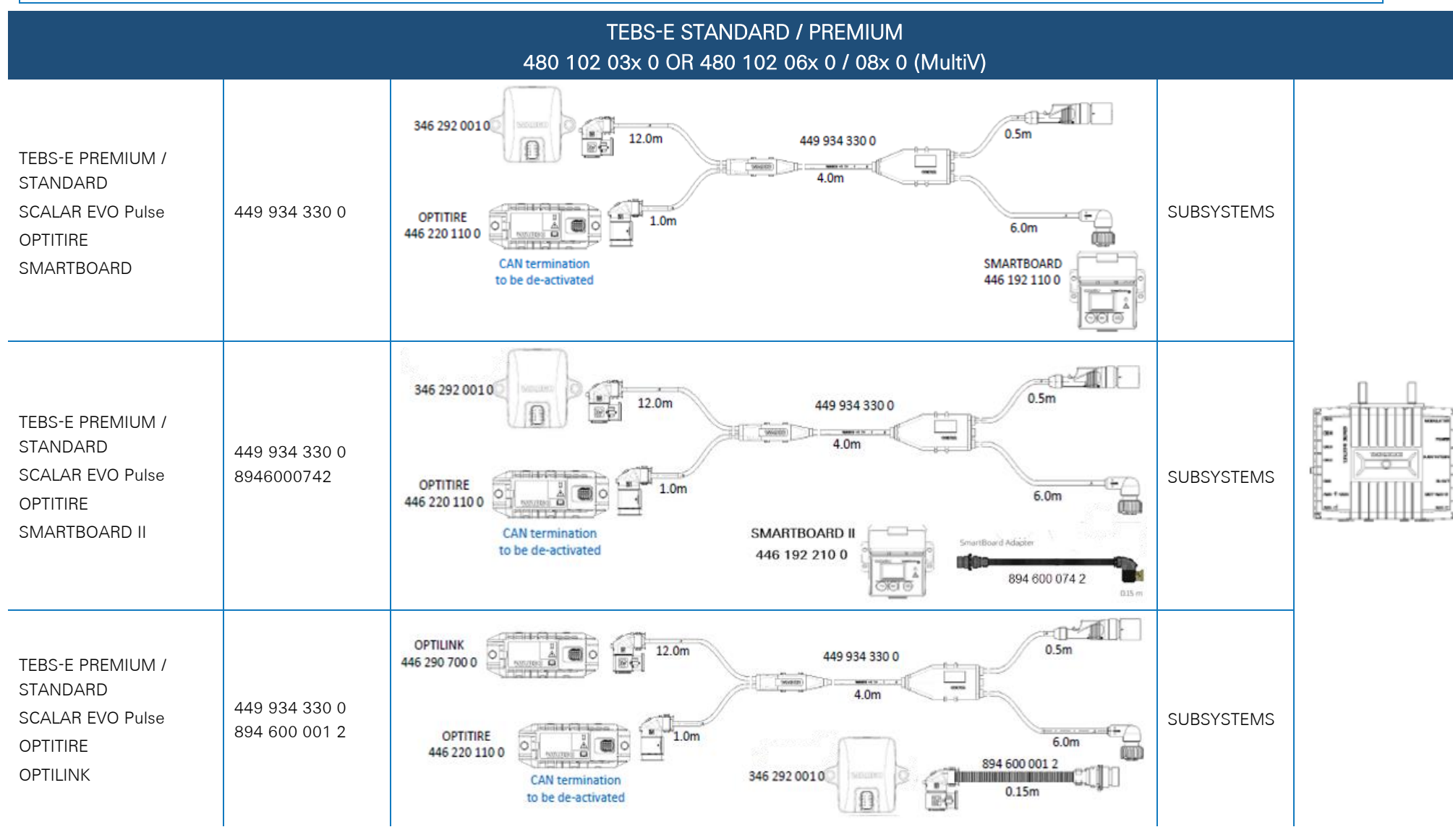

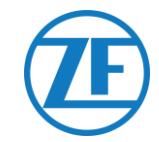

TEBS-E PREMIUM / STANDARD SCALAR EVO Pulse OPTITIRE or OPTILINK ECAS CONTROL BOX

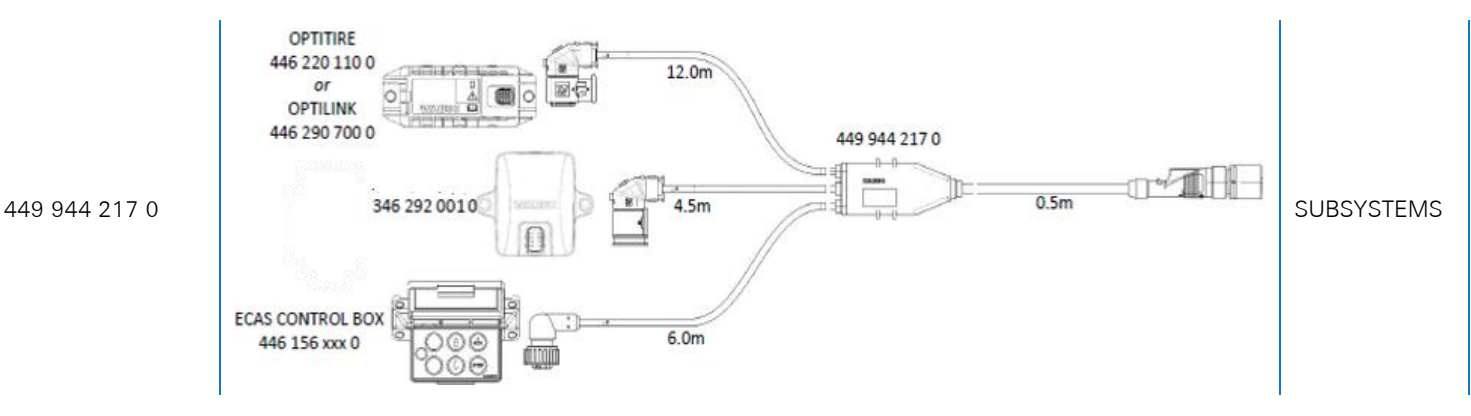

**TEBS-E STANDARD / PREMIUM** 480 102 03x 0 OR 480 102 06x 0 / 08x 0 (MultiV) Configuration Cable(s) **Connections TEBS Port** 449 927 020 0 = 2.0m 449 927 020 0 (2.0m) **TEBS-E PREMIUM** 449 927 050 0 = 5.0m 449 927 120 0 = 12.0m SCALAR EVO Pulse 449 927 050 0 (5.0m) 346 292 0010 E+HT GIO5 001 國長 449 927 120 0 (12.0m)

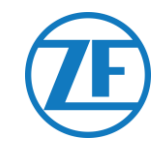

#### ELEX 446 122 070 0

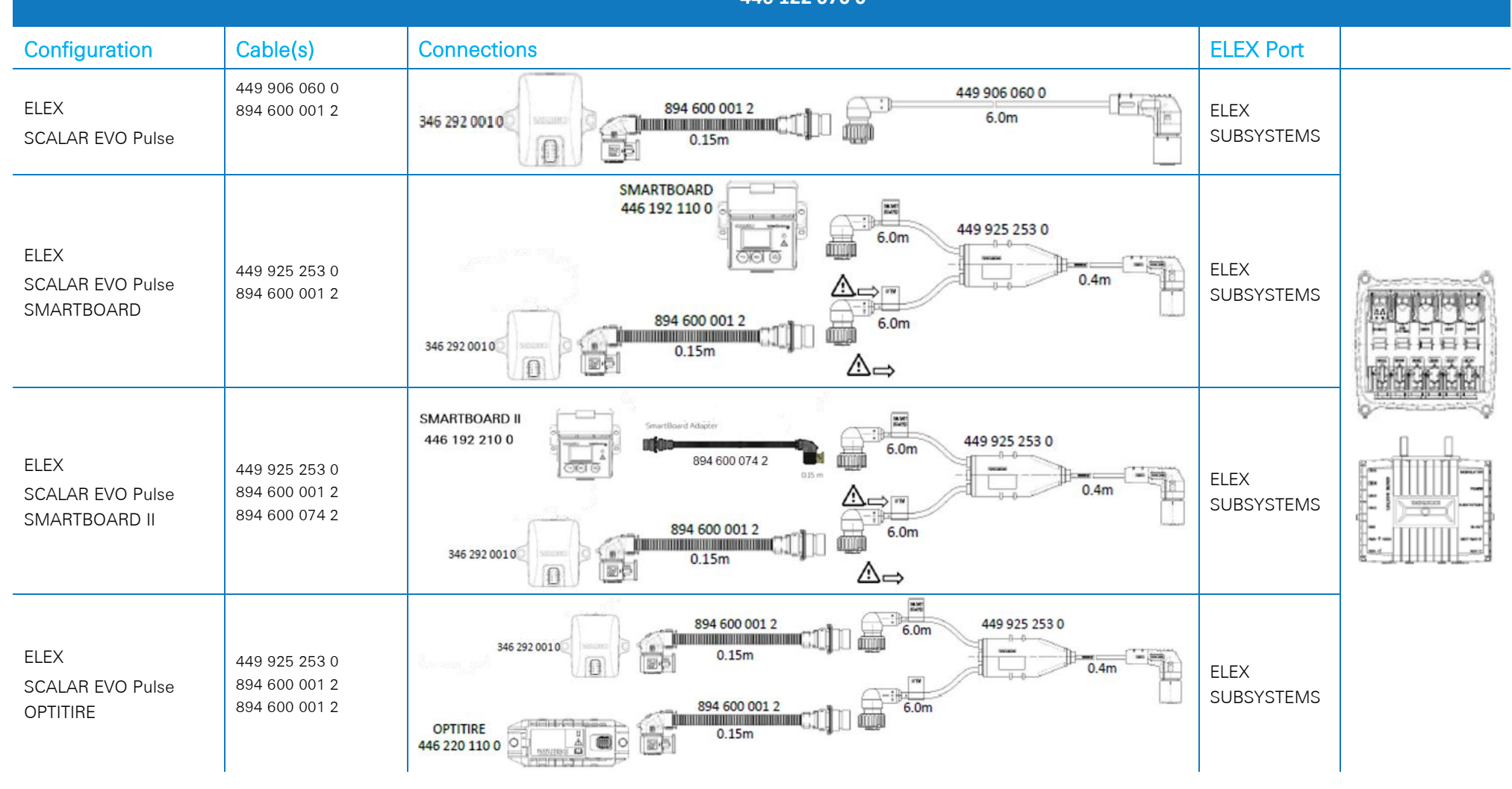

SCALAR EVO Pulse Guía de Instalación Información Confidencial

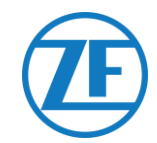

|                       |               |        | HALDEX EB+<br>Gen. 1 "810"<br>Gen. 2 "820" (EBS data as from version C499)<br>Gen. 2 "950 820" |           |  |
|-----------------------|---------------|--------|------------------------------------------------------------------------------------------------|-----------|--|
| CONFIGURATION         | CABLE(S)      | Length | CONNECTIONS                                                                                    | TEBS PORT |  |
| 1. HALDEX Gen.1/Gen.2 | 449 040 001 0 | 2.0m   | 449 040 001 0 = 2.0m                                                                           |           |  |
| 2. TX-TRAILERPULSE    |               |        | 449 040 004 0 = 5.0m                                                                           |           |  |
|                       | 449 040 004 0 | 5.0m   |                                                                                                | DIAG      |  |
|                       |               |        |                                                                                                |           |  |

|                                       | _             |        | HALDEX EB+<br>Gen. 3 "823"<br>Gen. 3 "950 823 …" |           |  |
|---------------------------------------|---------------|--------|--------------------------------------------------|-----------|--|
| CONFIGURATION                         | CABLE(S)      | Length | CONNECTIONS                                      | TEBS PORT |  |
| 1. HADEX Gen. 3<br>2. TX-TRAILERPULSE | 449 040 002 0 | 2.0m   | 449 040 002 0 = 2.0m<br>449 040 005 0 = 5.0m     |           |  |
|                                       | 449 040 005 0 | 5.0m   |                                                  | DIAGN     |  |

| HALDEX EB+<br>Gen. 4 "842"<br>Gen. 4 "950 800" |               |        |                       |           |                                                 |  |  |
|------------------------------------------------|---------------|--------|-----------------------|-----------|-------------------------------------------------|--|--|
| Configuration                                  | Cable(s)      | Length | Connections           | TEBS PORT |                                                 |  |  |
| HADEX Gen. 4<br>SCALAR EVO Pulse               | 554 051 011 0 | 5.0 m  | 554 051 011 0<br>5.0m | DIAGN     | Так<br>на на на на на на на на на на на на на н |  |  |

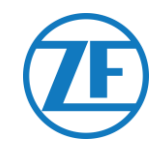

|                            |                                           |            | KNORR<br>G1/TEB54 ES205x<br>G2.0/G2.1 ES2060<br>G2.2 ES2090 |                                     |  |
|----------------------------|-------------------------------------------|------------|-------------------------------------------------------------|-------------------------------------|--|
| CONFIGURATION              | CABLE(S)                                  | Length     | CONNECTIONS                                                 | TEBS PORT                           |  |
| 1. KNORR G1/G2.0/G2.1/G2.2 | 449 040 003 0                             | 2.0m       |                                                             |                                     |  |
| 2. TX-TRAILERPULSE         | 449 040 006 0                             | 5.0m       | 449 040 003 0 = 2.0m<br>449 040 006 0 = 5.0m                |                                     |  |
|                            | 3-way cable junction box<br>894 600 991 2 |            | +<br>894 600 991 2<br>•<br>+                                | G1: X2<br>G2.0/G2.1/G2.2:<br>IN/OUT |  |
|                            | Knorr TEBS conr<br>554 053 011 4          | nector kit | 554 053 011 4                                               |                                     |  |

### Solo para ser usado en Knorr EBS o TPB2

| Configuración                                                         | Cables        | Largura |                                                | Conectaos                              |  |                       |  | TEBS Port                 |
|-----------------------------------------------------------------------|---------------|---------|------------------------------------------------|----------------------------------------|--|-----------------------|--|---------------------------|
| <ol> <li>Power source</li> <li>SCALAR EVO<br/>Pulse (TPB2)</li> </ol> | 449 040 006 0 | 5.0 m   | Color<br>Blanco<br>Amarillo<br>Verde<br>Marrón | Señal<br>V in<br>CAN L<br>CAN H<br>GND |  | 449 040 006 0<br>5.0m |  | Fuente de<br>alimentación |
|                                                                       |               |         |                                                |                                        |  |                       |  |                           |

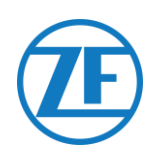

### WABCO TEBS-D1 PREMIUM

449 377 030 0 (3 m)

894 600 001 2 0.15m

894 600 001 2 (0.15 m)

NOTE: Only basic EBS data (no ODR / DTC)

#### Conexión del Aparato

Conecte el SCALAR EVO Pulse al **puerto IN/OUT** con el cable de conexión TEBS. Asegúrese de que los pines de conexión se mantienen limpios. No es necesario modificar los parámetros del modulador. Las conexiones telemáticas se activan de forma automática, por lo que no es necesario realizar ninguna adaptación de parámetros. Después de conectar todo el hardware a la unidad SCALAR EVO Pulse, puede verificar la instalación con TX-CONFIG (véase «<u>https://install.new.wabco-</u> <u>fleet.com/</u> (cf. "<u>Paso 4 - Controle la Instalación</u>" p. 40).

NOTA: Los moduladores del TEBS del remolque del tipo D, con una fecha de fabricación anterior al 09/2003 no admiten la alimentación de la unidad SCALAR EVO Pulse.

Compruebe el número de serie de la unidad del modulador:

- Soportado: 480 102 014 0
- No soportado: 480 102 010 0

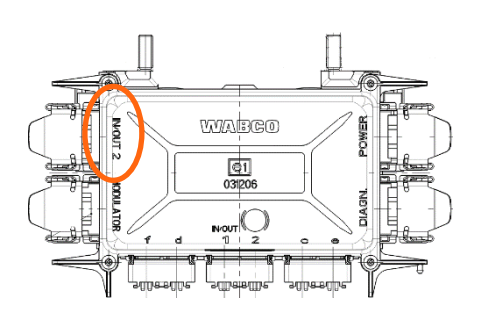

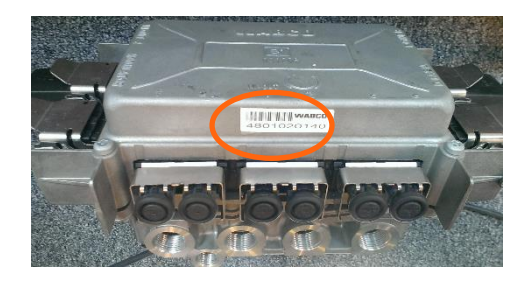

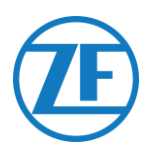

### Subsistemas TEBS E WABCO

#### Conexión del Aparato

En el caso de un modulador tipo E (estándar (480102 03x 0), premium (480102 06x 0) o multivoltaje (480102 08x 0)), puede conectar SCALAR EVO Pulse al **puerto SUBSISTEMA** del modulador utilizando el cable de conexión TEBS.

El cableado necesario depende de las conexiones existentes. Si un smartboard o una unidad OptiTire está ocupando el puerto de subsistema, se necesita un cable divisor específico en función de los dispositivos conectados.

El conector de la unidad TEBS es el mismo para todos los cables.

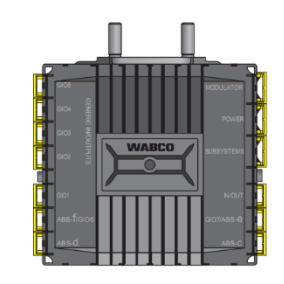

SUBSYSTEM

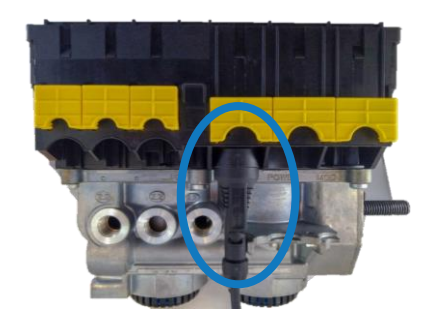

#### TEBS E Premium/STANDARD con SCALAR EVO Pulse

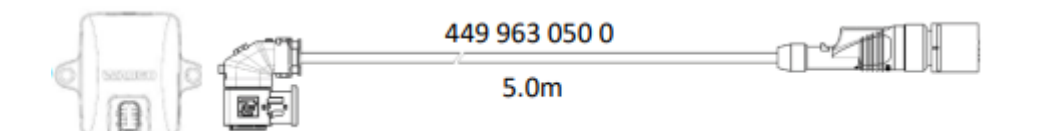

#### TEBS E PREMIUM/STANDARD con SMARTBOARD y SCALAR EVO Pulse

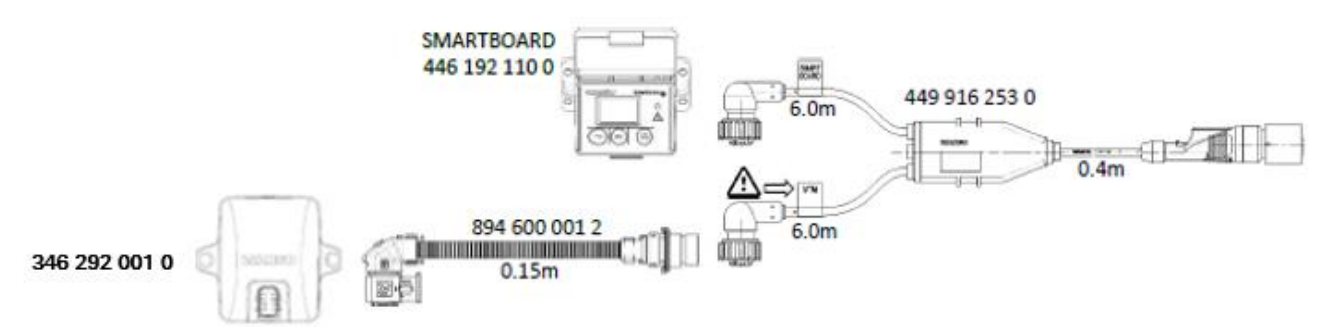

#### TEBS E PREMIUM / STANDARD with SMARTBOARD II (446 192 210 0) and SCALAR EVO Pulse

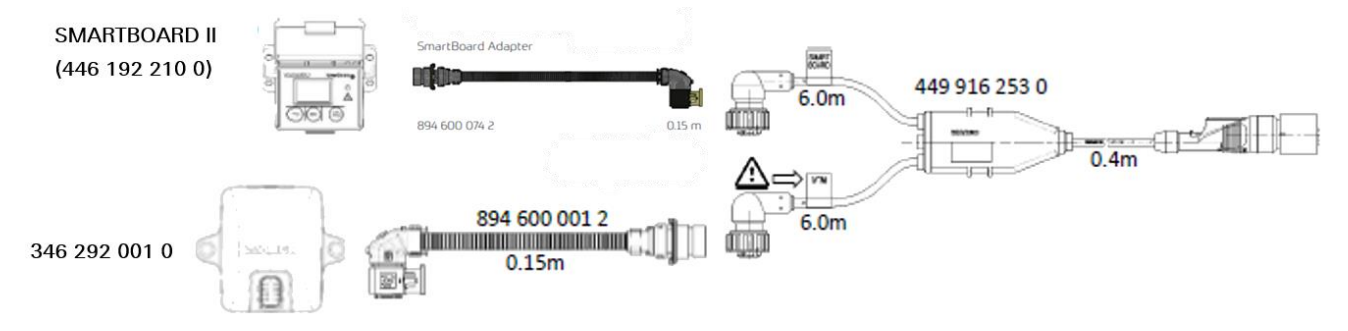

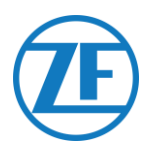

#### TEBS E PREMIUM/STANDARD con OPTITIRE y SCALAR EVO Pulse

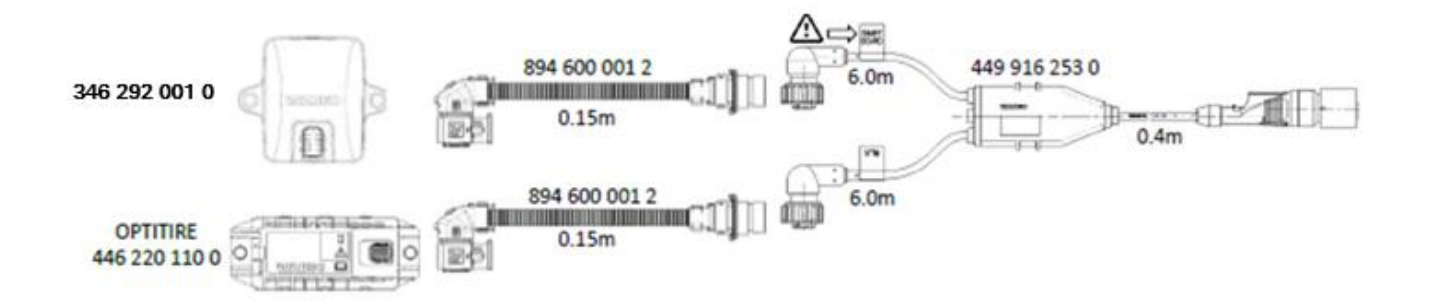

#### TEBS E PREMIUM/STANDARD con UNIDAD DE CONTROL REMOTO ECAS y SCALAR EVO Pulse

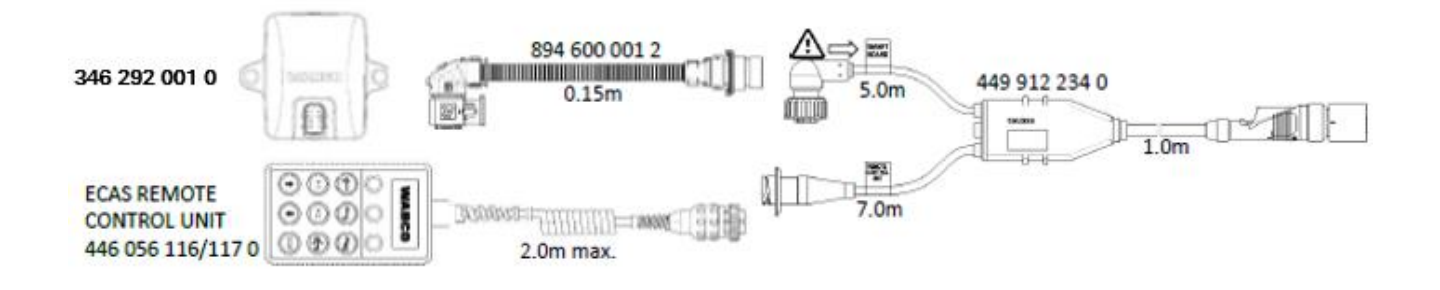

#### **IMPORTANTE**

Al conectar el cable de conexión TEBS «449 916 253 0», asegúrese de conectar el cable etiquetado como «SMARTBOARD», ya sea al SMARTBOARD o al SCALAR EVO Pulse (consulte  $\triangle$  las imágenes anteriores).

#### TEBS E PREMIUM/STANDARD con OPTITIRE, SMARTBOARD y SCALAR EVO Pulse

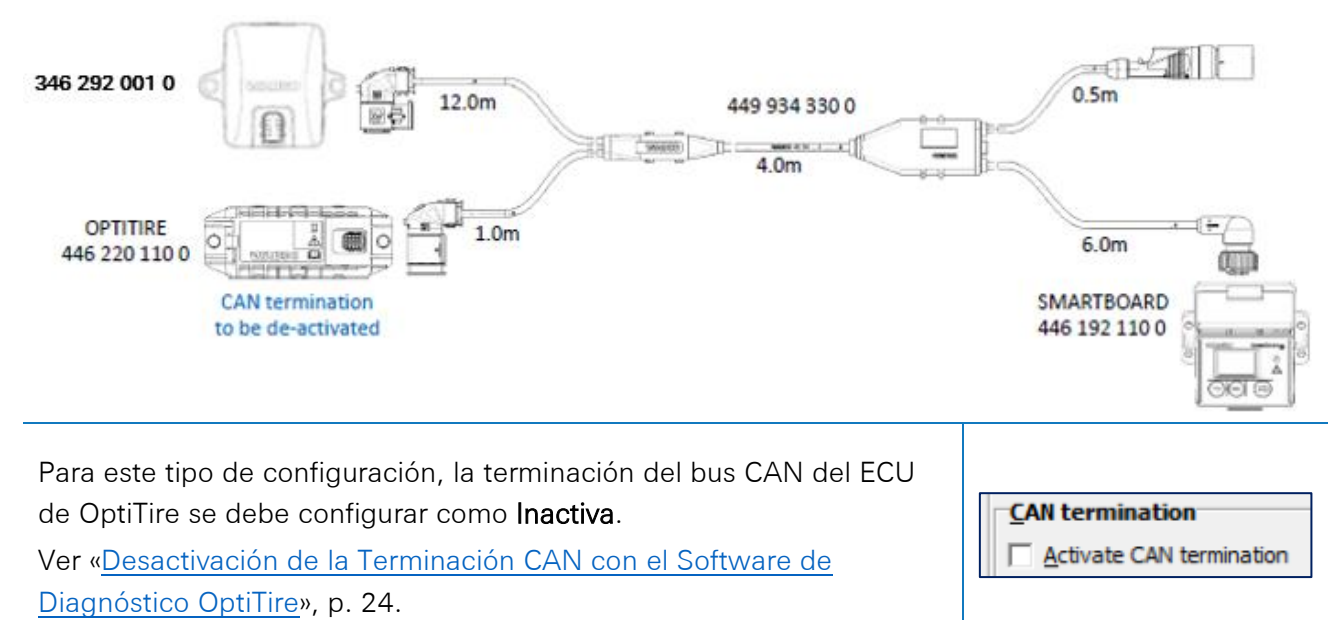

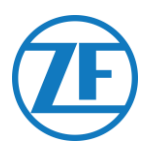

#### TEBS E PREMIUM/STANDARD con OPTITIRE, SMARTBOARD II y SCALAR EVO Pulse

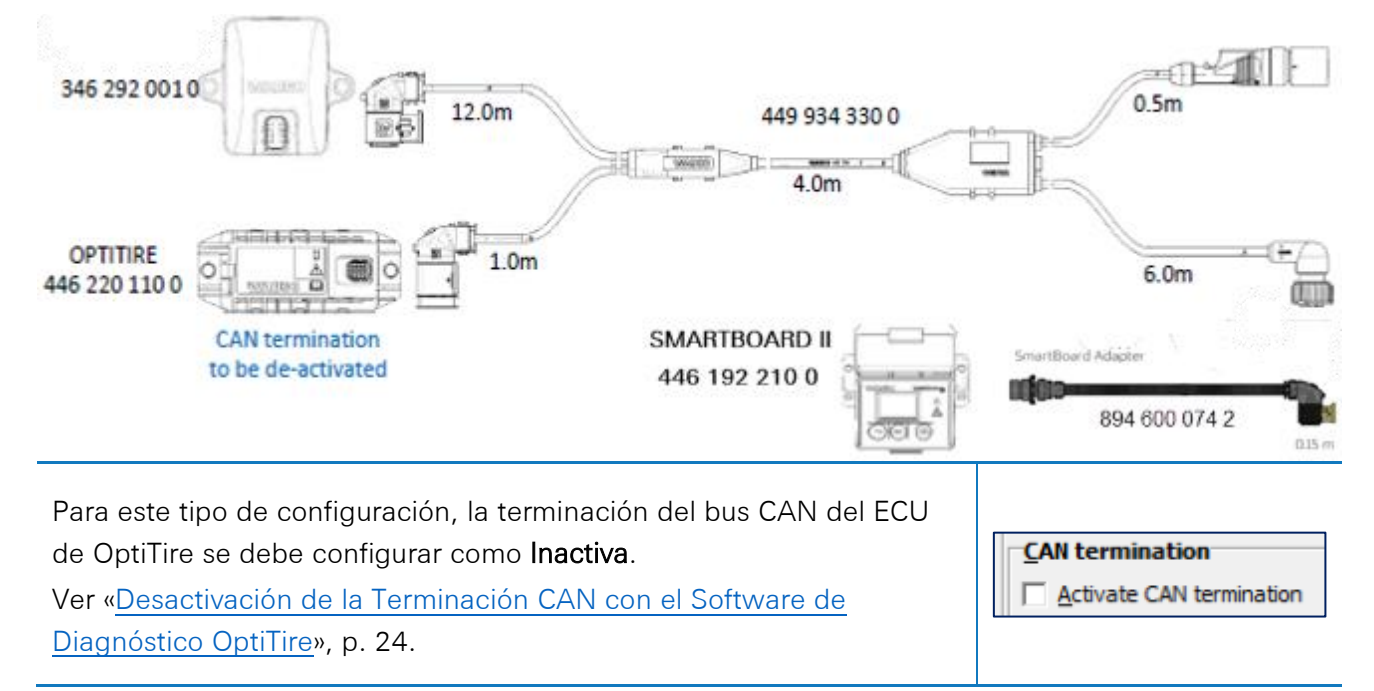

#### TEBS E PREMIUM/STANDARD con OPTITIRE, OPTILINK y SCALAR EVO Pulse

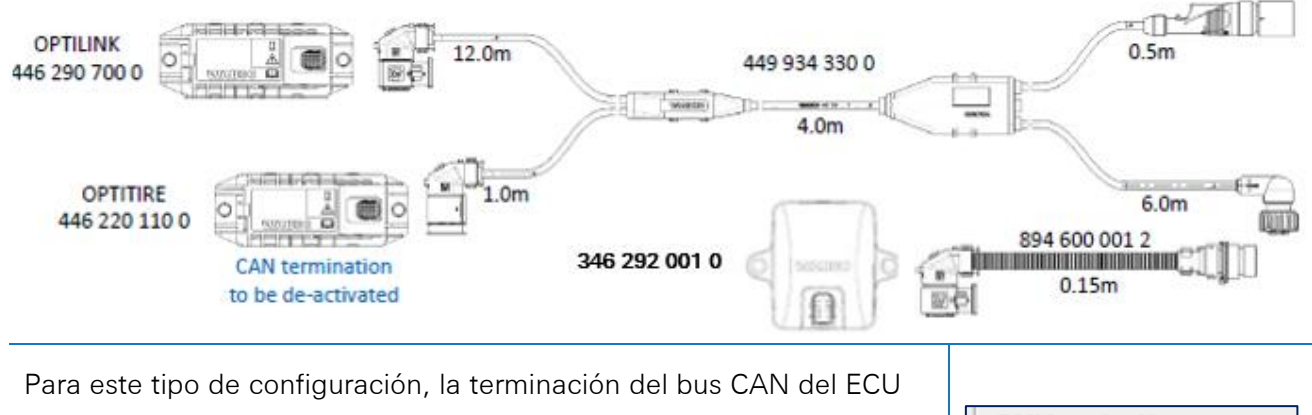

de OptiTire se debe configurar como Inactiva.

Ver «<u>Desactivación de la Terminación CAN con el Software de</u> Diagnóstico OptiTire», p.24. CAN termination

TEBS E PREMIUM/STANDARD con OPTITIRE/OPTILINK, ECAS CONTROL BOX y SCALAR EVO Pulse

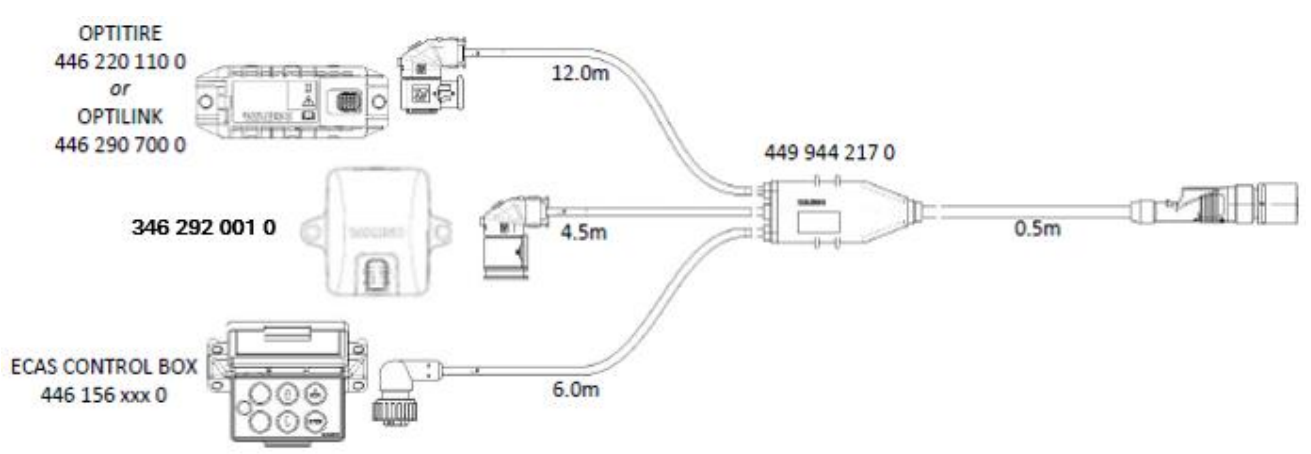

SCALAR EVO Pulse Guía de Instalación

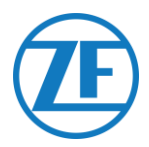

## Adaptación de Parámetros con el Software de Diagnóstico TEBS E *Requerimientos*

Software de diagnóstico TEBS E: Consulte «<u>Requisitos de Software: Pedido del Software de</u>

#### Diagnóstico», p. 12.

| 💋 TEBS-E D | TEBS-E Diagnostic Software (en) V5.50 246 301 588 0 LIC:30 PIN:200 DEMOVERSION – 🗆 🗙 |                       |                  |           |      |     |   |             |          |                  |
|------------|--------------------------------------------------------------------------------------|-----------------------|------------------|-----------|------|-----|---|-------------|----------|------------------|
| Diagnosis  | Start-up Messages Co                                                                 | ntrol Measured values | System Tools ODR | Options I | Help |     |   |             |          |                  |
|            |                                                                                      |                       | 2                | 0<br>VI   |      | Ecu | ? | Vehicle Cor | trol Sys | <b>O</b><br>tems |

#### Adaptación de Parámetros

Si SCALAR EVO Pulse está conectado al puerto del subsistema, la telemática debe activarse en el software de diagnóstico TEBS E como el subsistema.

 En el software de diagnóstico TEBS-E, abra el menú «Ajustes de parámetros del sistema EBS»
 En la pestaña «Funciones estándar», seleccione Sistema telemático (TS) en el panel «Subsistemas».

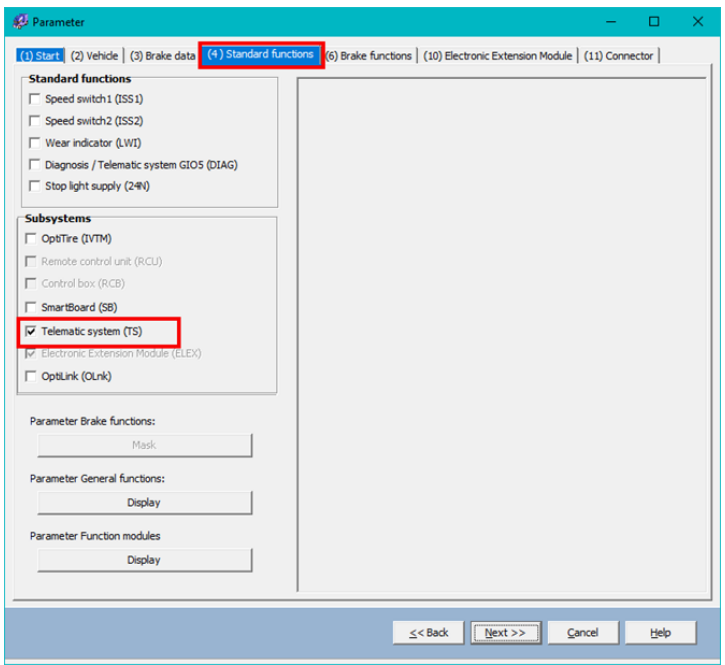

2. A continuación, seleccione Telemática en «Subsistemas» de la pestaña «Conector».

| (1) Start (2) Vehicle (3) Brake data (4) Standard functions     | (6) Brake functions     (10) Electronic Extension Module     (11) Con | nector                                                                                                    |
|-----------------------------------------------------------------|-----------------------------------------------------------------------|----------------------------------------------------------------------------------------------------|
| Connector TEBS-E Connector Electronic Extension Module          |                                                                       |                                                                                                    |
| Connector TBBS & Connector Becteria: Extension Module  <br>Form | Component(s) not yet assigned                                         | Solvystems<br>Telenatice (Pri 5.2.2)  Nore  Total Telenatice (Pri 5.2.2) Nore  Additional legat witches Nore Nore  Yore  Yore  Yore  Yore Y |
|                                                                 | Attention: All tabs must be viewed by the user before the parar       | meters are written.                                                                                                    |
|                                                                 |                                                                       |                                                                                                    |
|                                                                 |                                                                       |                                                                                                    |
| Write to file                                                   | System plate                                                          | ≤< Back @ext>> QK Help                                                                                                    |

 Pulse Copiar en ECU cuando haya realizado todas las modificaciones (se necesita un código PIN, véase «<u>IMPORTANTE – Software de Diagnóstico</u>», p. 12).

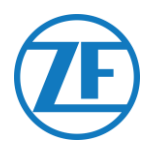

| Write to file | ECU <u>W</u> rite to ECU |  | <pre>_<back< pre=""></back<></pre> | <u>N</u> ext >> | <u>о</u> к | <u>H</u> elp |
|---------------|--------------------------|--|------------------------------------|-----------------|------------|--------------|
|               |                          |  |                                    |                 |            |              |

## Desactivación de la Terminación CAN con el Software de Diagnóstico OptiTire *Requerimientos*

Software de diagnóstico OptiTire: Consulte «<u>Requisitos de Software: Pedido del Software de</u> Diagnóstico», p. 12.

| 🔊 OptiTi  | re Diagnost | ic Software ( | en) V4.20 24 | 6 301 730 0 LIC:3 | 3 PIN:300 |         |      | -          |            | ×                  |
|-----------|-------------|---------------|--------------|-------------------|-----------|---------|------|------------|------------|--------------------|
| Diagnosis | Start-up    | Messages      | Control M    | leasured values   | System    | Options | Help |            |            |                    |
|           |             |               |              | R                 | ECUN      | 3       | ?    | Vehicle Co | ontrol Sys | <b>EO</b><br>stems |

#### Adaptación de Parámetros

 Utilice el software de diagnóstico WABCO OptiTire para ajustar la configuración de la terminación CAN en el sistema OptiTire. Primero, abra el menú «Ajustes de parámetros del sistema EBS»: A continuación, seleccione «Visualizar parámetro experto» en la pestaña «Configuración del módulo» para activar la pestaña «Parámetro experto».

| 🥵 Parameter                                      |                               |                             |                       |                     | -               |      | × |
|--------------------------------------------------|-------------------------------|-----------------------------|-----------------------|---------------------|-----------------|------|---|
| Start Vehicle configuration Module configuration | on Warning lamp configuration | ECU address (Trailer Train) | Country-specific adju | ustments   Exp      | pert param      | eter |   |
| Temperature data                                 |                               |                             |                       |                     |                 |      | ^ |
| Send with CAN message                            |                               |                             |                       |                     |                 |      |   |
| Modulo accignment                                |                               |                             | ID                    | ID                  | ID              | _    |   |
| Floque assignment                                |                               |                             | Pressure              | ju<br>Pressure      | Pressure        |      |   |
| Execute                                          |                               |                             | 8.5 bar               | 8.5 bar             | 8.5             | bar  |   |
|                                                  |                               |                             | ID                    | ID                  | ID              |      |   |
| Expert parameter                                 |                               |                             | 0                     | 0                   | 0               |      |   |
| Display expert parameter                         |                               |                             | Pressure              | Pressure            | Pressure        |      |   |
| Deference pressure entry                         |                               |                             | 8.5 bar               | 8.5 bar             | 8.5             | bar  |   |
| - Totelligent support when                       |                               |                             |                       |                     |                 |      |   |
| entering the pressure values                     |                               |                             |                       |                     |                 |      |   |
|                                                  |                               |                             |                       |                     |                 |      |   |
|                                                  |                               |                             |                       |                     |                 |      |   |
|                                                  |                               |                             |                       |                     |                 |      |   |
|                                                  |                               |                             |                       |                     |                 |      |   |
|                                                  |                               |                             | ID                    | ID                  | ID              |      |   |
|                                                  |                               |                             | 0                     | 0                   | 0               |      |   |
|                                                  |                               |                             | Pressure              | Pressure            | Pressure        |      |   |
|                                                  |                               |                             | 8.0 bar               | 8.5 bar             | 8.5             | bar  |   |
|                                                  |                               |                             | ID                    | ID                  | ID              |      |   |
|                                                  |                               |                             | 0                     | 0                   | 0               |      |   |
|                                                  |                               |                             | Pressure<br>8.5 bar   | Pressure<br>8.5 bar | Pressure<br>8.5 | har  |   |
|                                                  |                               |                             | Jorg Dai              | loro par            | 10.5            | Dial |   |
|                                                  |                               |                             |                       |                     |                 |      | ~ |
|                                                  |                               |                             |                       |                     |                 |      |   |
|                                                  |                               | <u>&lt;</u> <               | Back <u>N</u> ext >>  | Cano                | el              | Help |   |
|                                                  |                               |                             |                       |                     |                 |      |   |

2. En la pestaña «Parámetro experto» cambie el ajuste «Activar terminación CAN» según su tipo de configuración.

| Here Vehice configuration       Models configuration       ECU address (Trailer Train)       Country-specific adjustments       Spect purameter         Temperature warning threshold       IDD.0       To       Configuration of the full messages (DH1)       IDD.0       IDD.0       ID | Parameter                                                                                                    | - 0                                                                                                    |
|----------------------------------------------------------------------------------------------------|----------------------------------------------------------------------------------------------------|----------------------------------------------------------------------------------------------------|
| Imit temperature         Limit values for reference pressures         Mainum permitted       6.0         Joshian permitted       10.0         Boatimum permitted       10.0         Ade 1       Ade 5         Ade 2       Ade 6         Ade 3       Ade 7         Ade 4       Ade 6         Ade 3       Ade 7         Ade 4       Ade 7         Ade 4       Ade 7         Ade 4       Ade 8         CAN configuration       Content of the single fault message         Baud rate       C 250 kBaud         Coll termination       Coll termination         Activate CAN termination Nege and Listen mode       Reset and leakage parameter                                                                                                    | tari Vehice configuration (Module configuration) (Warning<br>Temperature warning threshold<br>Threshold value [100.0] *C<br>Configuration of the state messager for totals<br>Activate the state messager for totals<br>(Transmit whice configuration code) | anp configuration   ECJ address (Trailer Train)   Country-specific adjustments   Ecycert parameter<br>Configuration of the fault messages (DM1)<br>V Activate DM1 fault messages<br>Behaviour in fault-free state<br>C regular message Tault-free"<br>C Do not send a fault message |
| Luink dates for Presented pressures Minimum permitted 6.0 ber Minimum permitted 10.0 ber Position of the lifting axles Awle 1 Awle 5 Awle 2 Awle 6 Awle 7 Awle 6 Awle 6 Awle 7 Awle 6 Awle 8 CAN configuration Baud rate C 220 kBaud C 250 kBaud CAN termination Activate CAN termination In Seep and Listen mode Reset and leakage parameter V                                                                                                    | Transmit temperature                                                                                                    | Type of fault message                                                                                                    |
| Position of the lifting axles       Constraints         A de 1       A vice 5         A vice 2       A vice 6         A vice 3       A vice 7         A vice 4       A vice 8         CMI configuration       Configuration         Baud rate       C 250 kBaud         C 500 kBaud       Constraints         CMI termination       Reveat CAN termination in Steps and Listen mode         Reset and leakage parameter       Constraints                                                                                                    | Minimum permitted         6.0         ba           Maximum permitted         10.0         ba                                                                                                    | Gend all faults     Concerning fault message - even when several faults are     present)     Concerning fault message                                                                                                    |
| CAI configuration Baud rate 7 250 l8aud 7 500 l8aud CAI termination Activate CAI termination Activate CAI termination in Step and Listen mode Reset and leakage parameter                                                                                                    | Position of the lifting axles           Axle 1         Axle 5           Axle 2         Axle 6           Axle 3         Axle 7           Axle 4         Axle 8                                                                                               | Gend fault with highest priority                                                                                                    |
| Reset and leakage parameter                                                                                                    | CAN configuration Baud rate                                                                                                    |                                                                                                    |
|                                                                                                    | Reset and leakage parameter                                                                                                    |                                                                                                    |

 Pulse Copiar en ECU cuando haya realizado todas las modificaciones (se necesita un código PIN, véase «IMPORTANTE – Software de Diagnóstico», p. 12).

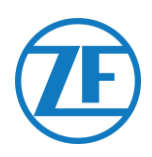

| Write to file                                                                   | Write to ECU                                                                        | <        Help                                                         |
|---------------------------------------------------------------------------------|-------------------------------------------------------------------------------------|-----------------------------------------------------------------------|
| WABCO TEBS                                                                      | E GIO5                                                                              |                                                                       |
| <b>Conexión del Apa</b><br>Cable Necesario:                                     | irato                                                                               |                                                                       |
| TEBS E GIO5                                                                     | 449 927 020 0<br>449 927 050 0<br>449 927 120 0                                     | 449 927 020 0 = 2.0m<br>449 927 050 0 = 5.0m<br>449 927 120 0 = 12.0m |
| En TEBS E Premiu<br>EVO Pulse al puer<br>del cable de cone:<br>(449 927 020 0). | m, puede conectar SCALAR<br>to modulador GIO5 a través<br>kión telemática TEBS GIO5 |                                                                       |

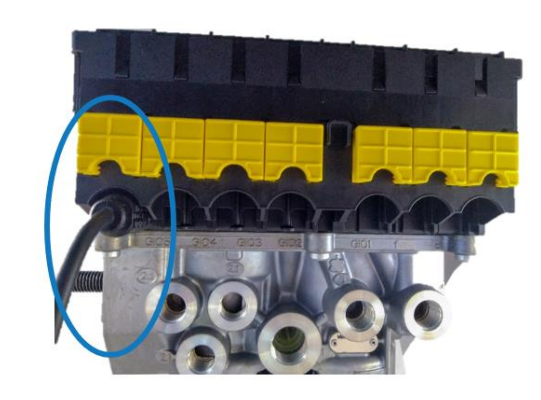

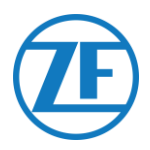

#### Adaptación de Parámetros con el Software de Diagnóstico TEBS E

Si SCALAR EVO Pulse está conectado a la ranura GIO5, la telemática debe activarse en el software de diagnóstico TEBS E como una función estándar.

#### Requerimientos

Software de diagnóstico TEBS E: Consulte «<u>Requisitos de Software: Pedido del Software de</u> Diagnóstico», p. 12.

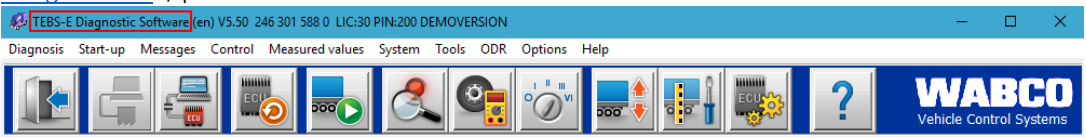

#### Adaptación de Parámetros

En el software de diagnóstico TEBS-E, abra el menú «Ajustes de parámetros del sistema TEBS»
 En la pestaña «Funciones estándar», seleccione Diagnóstico/Sistema telemático GIO5 (DIAG).

| 🥵 Parameter                                                                | -   |      | × |
|----------------------------------------------------------------------------|-----|------|---|
| (1) Start (2) Vehicle (3) Brake data (4) Standard functions (11) Connector |     |      |   |
| Standard functions                                                         |     |      |   |
| Speed switch1 (ISSI)                                                       |     |      |   |
| Speed switch2 (ISS2)                                                       |     |      |   |
| Wear indicator (LWI)                                                       |     |      |   |
| ☑ Diagnosis / Telematic system GIO5 (DIAG)                                 |     |      |   |
| Stop light supply (24N)                                                    |     |      |   |
| Subsystems                                                                 |     |      |   |
| OptTire (IVTM)                                                             |     |      |   |
| E Remote control unit (RCU)                                                |     |      |   |
| Control box (RCB)                                                          |     |      |   |
| SmartBoard (SB)                                                            |     |      |   |
| Telematic system (TS)                                                      |     |      |   |
| Electronic Extension Module (ELEX)                                         |     |      |   |
| OptLink (OLnk)                                                             |     |      |   |
| Duran ha Dala (anti-an                                                     |     |      |   |
| Parameter brake runctions:                                                 |     |      |   |
| Display                                                                    |     |      |   |
| Parameter General functions:                                               |     |      |   |
| Display                                                                    |     |      |   |
| Parameter Function modules                                                 |     |      |   |
| Dieday                                                                     |     |      |   |
|                                                                            |     |      |   |
|                                                                            |     |      |   |
| <u>≤<back< u=""> <u>N</u>ext&gt;&gt; <u>C</u>an</back<></u>                | cel | Help |   |
|                                                                            |     |      |   |

2. A continuación, seleccione **Diagnóstico/Telemática** en el desplegable **GIO5** de la pestaña «Conector».

| 🥵 Parameter                                                                | – 🗆 ×                                                                   |
|----------------------------------------------------------------------------|-------------------------------------------------------------------------|
| (1) Start (2) Vehicle (3) Brake data (4) Standard functions (11) Connector |                                                                         |
| Connector TEBS-E                                                           |                                                                         |
| Component(s) not yet assigned                                              | Subsystems                                                              |
| Diagnosis/Telematics (Pin 1 3 4)                                           | None V                                                                  |
| GI04                                                                       | In / Out                                                                |
| None                                                                       | None                                                                    |
| G103                                                                       | Ч GI0 7                                                                 |
| None v                                                                     | None                                                                    |
| GI02 006 8000L                                                             |                                                                         |
| None                                                                       | Additional input switches                                               |
|                                                                            | None                                                                    |
| C106                                                                       |                                                                         |
| None Vi                                                                    | u <del>r</del> -                                                        |
| A85-17/0106 007 /A                                                         | 89 + e                                                                  |
| A89-d A89                                                                  | ee -                                                                    |
|                                                                            | 7                                                                       |
| Component(s) selected twice                                                | ^                                                                       |
|                                                                            |                                                                         |
|                                                                            |                                                                         |
|                                                                            |                                                                         |
| J                                                                          |                                                                         |
| Attention: All tabs must be viewed by the user befi                        | ore the parameters are written.                                         |
|                                                                            |                                                                         |
| Write to file 🗾 Write to ECU 😝 System plate                                | <u>≤<back< u=""> <u>N</u>ext &gt;&gt; <u>Q</u>K <u>H</u>elp</back<></u> |
|                                                                            |                                                                         |

Pulse Copiar en ECU cuando haya realizado todas las modificaciones (se necesita un código PIN véase «<u>IMPORTANTE – Software de Diagnóstico</u>», p. 12).

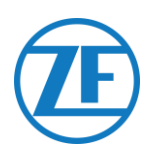

### Módulo de Extensión Electrónico (ELEX) Conexión del Aparato

En caso de que se use un ELEX (446 122 070 0), puede conectar SCALAR EVO Pulse al **puerto SUBSISTEMA** utilizando el cable de conexión ELEX.

El cableado necesario depende de las conexiones existentes. Si un smartboard o una unidad OptiTire está ocupando el puerto de subsistema, se necesita un cable divisor específico.

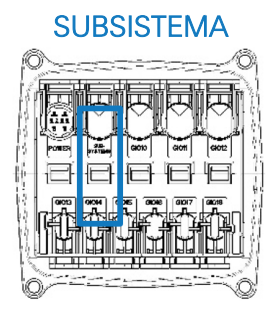

#### ELEX con SCALAR EVO Pulse

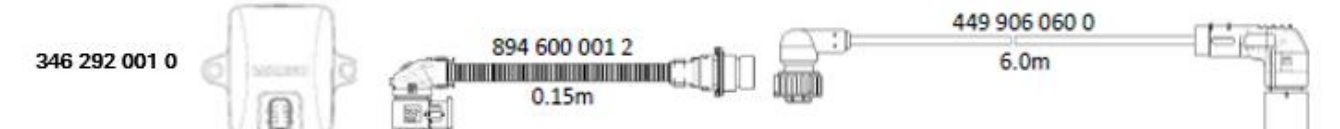

#### ELEX con SMARTBOARD y SCALAR EVO Pulse

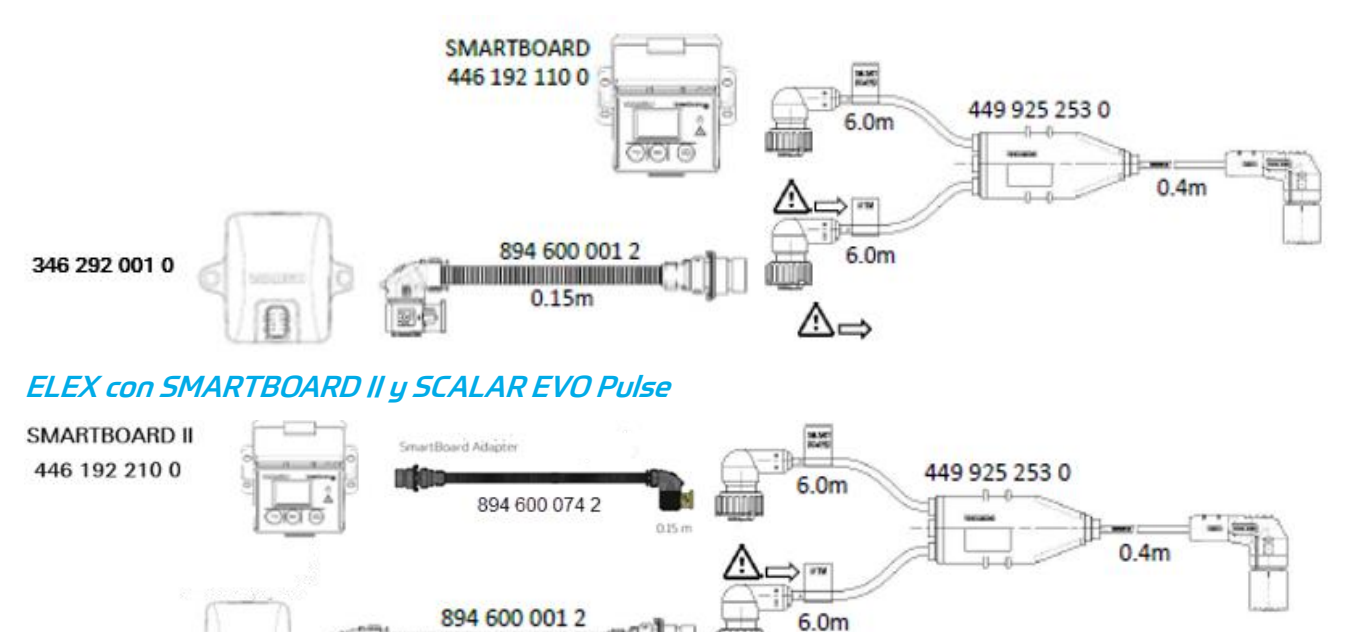

#### ELEX con SCALAR EVO Pulse y OPTITIRE

346 292 0010

0.15m

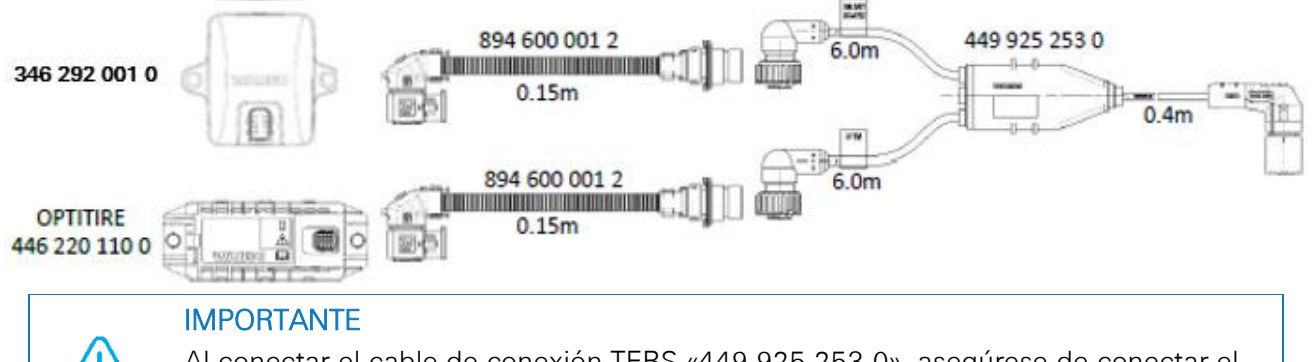

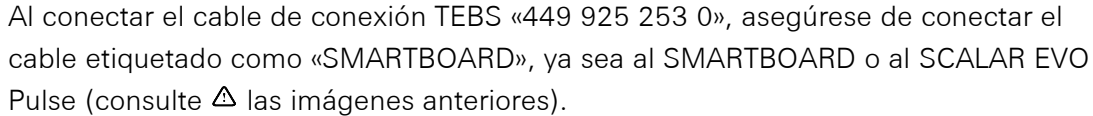

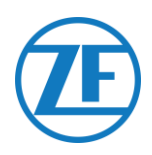

### HALDEX

Conexión del Aparato *Gen. 1 / Gen. 2* 

#### Cable Necesario:

| Haldex EB+ Gen. 1<br>DIAG                                                                                                    | 449 040 001<br>449 040 004                          | 0 449 040 001 0 = 2.0m<br>449 040 004 0 = 5.0m |
|----------------------------------------------------------------------------------------------------|-----------------------------------------------------|------------------------------------------------|
| <ol> <li>Quite la tapa de prot<br/>conector antes de ins<br/>unidad TEBS. Asegún<br/>los pines de conexión<br/>mantienen limpios.</li> </ol> | ección del<br>sertarlo en la<br>rese de que<br>n se |                                                |
| Conecte SCALAR EV                                                                                                    | O Pulse al                                          | GEN. 1                                         |
| <b>puerto DIAG</b> utilizano<br>conexión TEBS.<br>Antes tiene que quita<br>ciego que cubre el p                                              | do el cable de<br>ar el tapón<br>uerto DIAG.        |                                                |
|                                                                                                    |                                                     | GEN. 2                                         |
|                                                                                                    |                                                     |                                                |
| 2. Tire hacia abajo del o<br>deslizante verde del<br>e introduzca el coneo                                                                   | cierre<br>sistema TEBS<br>ctor.                     |                                                |

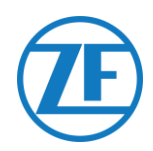

#### Gen. 3

Cable Necesario:

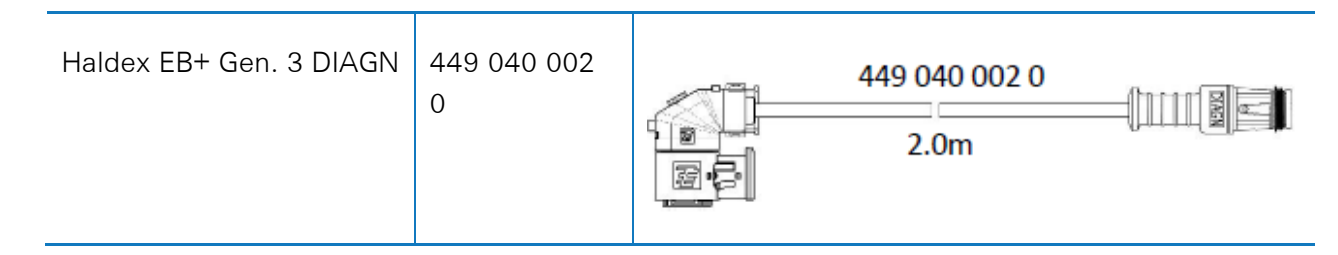

 Conecte SCALAR EVO Pulse a uno de los puertos DIAGN (véase 11 o 12 en la imagen) usando el cable de conexión TEBS. Antes tiene que quitar el tapón ciego que cubre el puerto DIAGN.

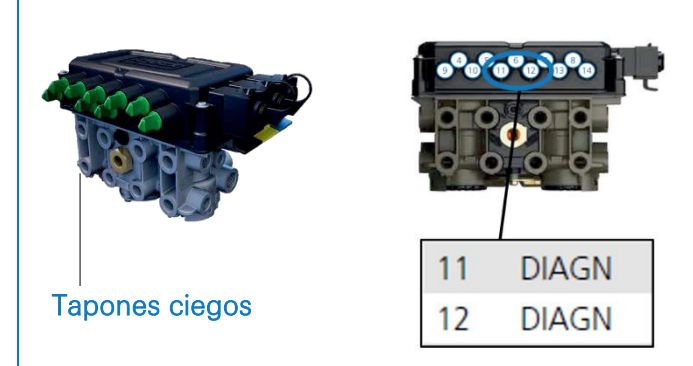

 Asegúrese de que los pines de conexión se mantienen limpios. Se debería escuchar un «clic» característico.

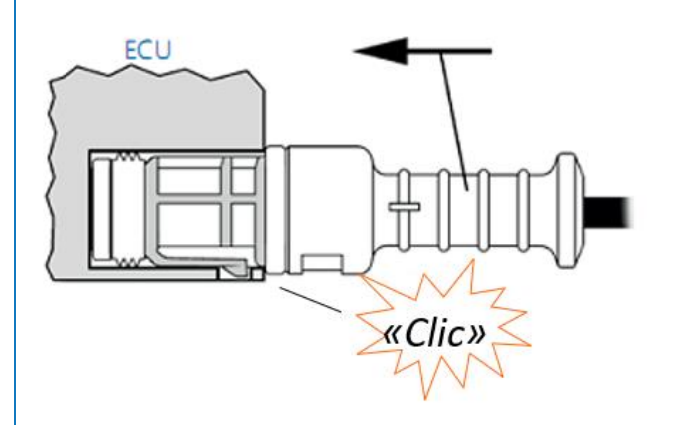

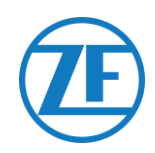

#### Gen. 4

Cable Necesario:

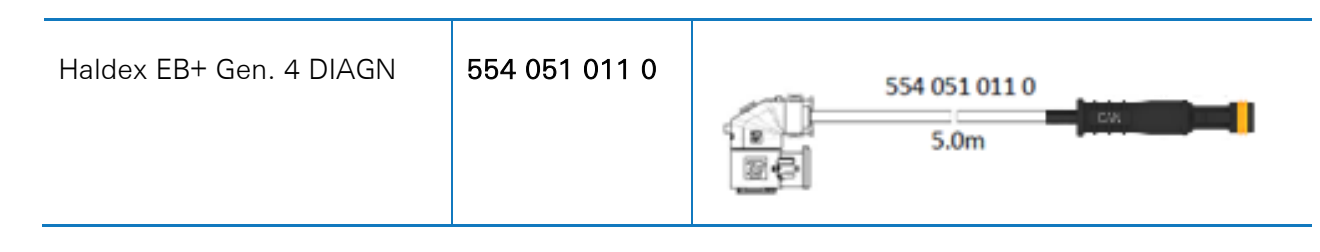

Póngase en contacto con su socio de servicio local de Haldex para determinar la conexión correcta.

Desde una perspectiva de hardware, solo hay una versión: T-CAN y H-CAN están disponibles.

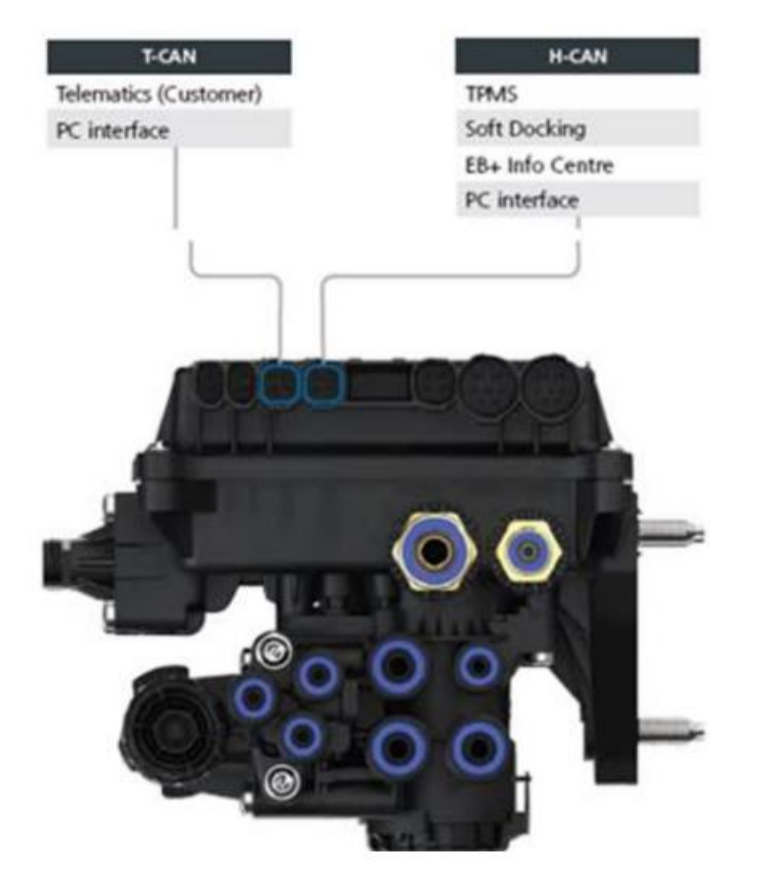

Sin embargo, desde una perspectiva de software, hay 2 versiones:

- T-CAN y H-CAN activos
- H-CAN sólo activa

En caso de que T-CAN y H-CAN estén activos, la unidad telemática DEBE estar conectada a T-CAN.

En caso de que sólo H-CAN esté activo, la unidad telemática debe estar conectada a **H-CAN**. Si H-CAN ya está ocupado, use un **«cable divisor» 844 542 XXX (sólo para comprar en Haldex).** 

| 844 54x xxx | Diagnostics splitter cable<br>4x4x4 | 844 542 001 | CAN Y-Splitter<br>(M/F/F) – 1.25m |
|-------------|-------------------------------------|-------------|-----------------------------------|
|             | CAN Y-Splitter (M/F/F)              |             |                                   |

Póngase en contacto con su socio de servicio local de Haldex para determinar la conexión correcta.

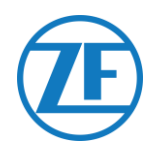

Le recomendamos que compruebe el número de pieza o el software de diagnóstico para determinar la configuración correcta

• Compruebe el número de pieza

Número de pieza 842 00x xxx => Conectar la telemática a **H-CAN** 

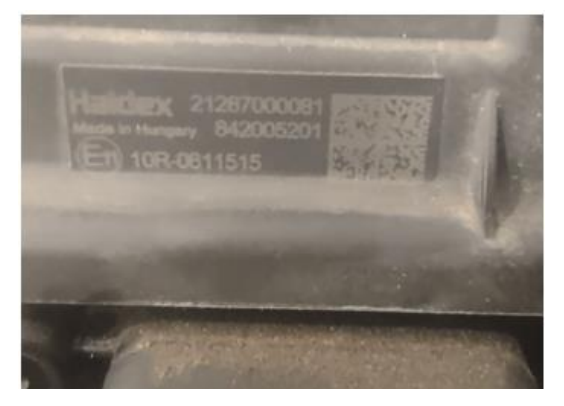

Número de pieza 842 01x xxx & 842 02x xxx => Conectar la telemática a **T-CAN** 

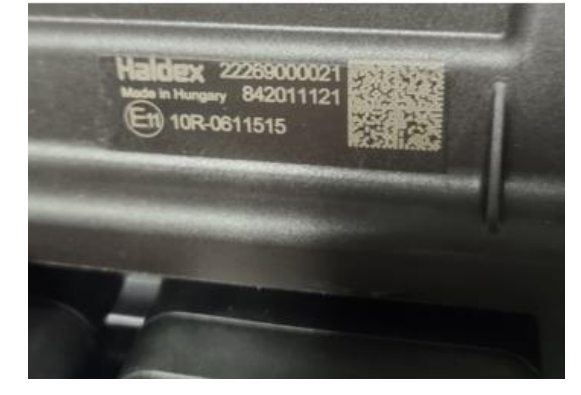

• Compruebe Software de diagnóstico DIAG++

Haga clic en el enlace de la versión de la ECU en la pantalla de inicio de Diag++; aparecerá un cuadro de diálogo:

- HCAN
- HCAN/SCAN
- HCAN/HCAN
- HCAN/HCAN/SCAN
- => Conectar la telemática a H-CAN

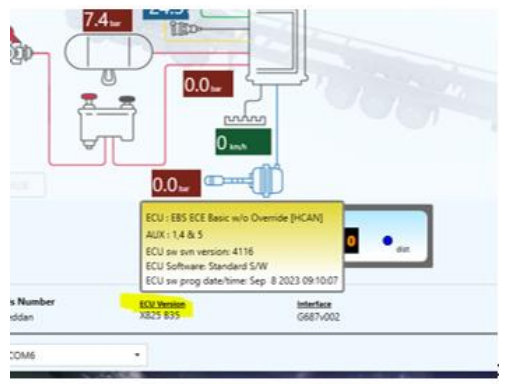

- HCAN/TCAN
- HCAN/TCAN/SCAN
- => Conectar la telemática a T-CAN

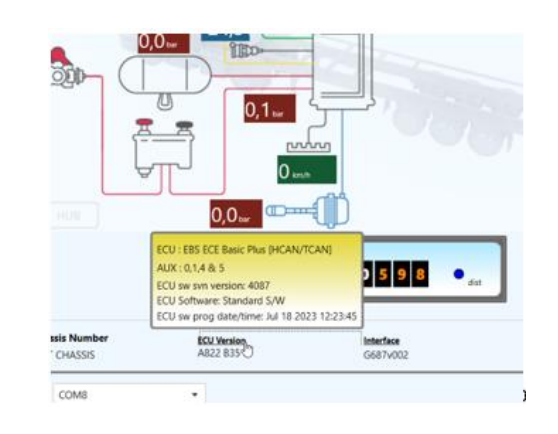

Póngase en contacto con su socio de servicio local de Haldex para más soporte.

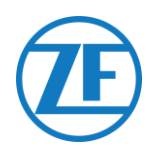

#### Puertas DIAG Ports no disponibles

#### Gen. 2

En caso de que la puerta DIAG de la unidad Haldex Gen. 2 ya está ocupada por, p.ej. una unidad «EB+ Soft Docking» y un módulo «EB+ Info Centre», <u>no hay un cable separador</u> para separar la conexión existente. Como consecuencia, tendrá que decidir qué hardware quiere conectar.

#### Gen. 3

En caso de que las puertas DIAG de la unidad Haldex Gen. 3 ya están ocupadas por, p. ej. una unidad «EB+ Soft Docking» y un módulo «EB+ Info Centre», se necesita un **cable separador Y (A)** y un **cable auxiliar (B)** para separar la conexión existente.

| Cable auxiliar (B) |       |  |  |  |  |
|--------------------|-------|--|--|--|--|
| 814037011          | 0.5 m |  |  |  |  |
| 814037051          | 1.0 m |  |  |  |  |
| 814037041          | 2.5 m |  |  |  |  |
| 814037001          | 6.5 m |  |  |  |  |
| 814037021          | 8 m   |  |  |  |  |
| 814037031          | 14 m  |  |  |  |  |

Desconecte el cable de una de las puertas DIAG ocupadas en la unidad TEBS y conecte un extremo del cable auxiliar (1) a la puerta DIAG.

Después, conecte un extremo (3) del cable separador Y al otro extremo del cable auxiliar (2).

Los 2 conectores restantes (4) del cable divisor en Y ahora se pueden conectar al conector que ocupaba el puerto DIAG y al SCALAR EVO Pulse con el cable de conexión TEBS Haldex (449 040 002 0).

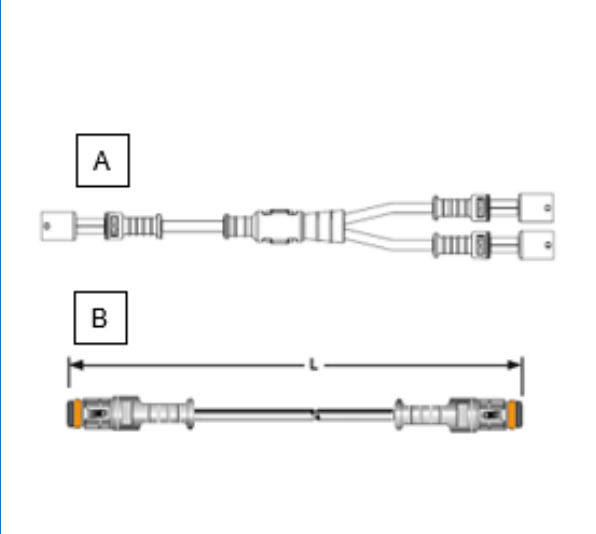

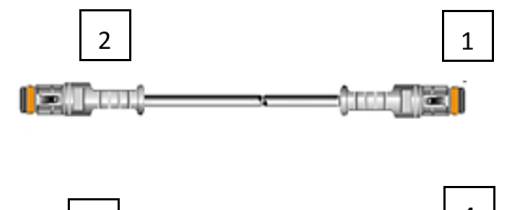

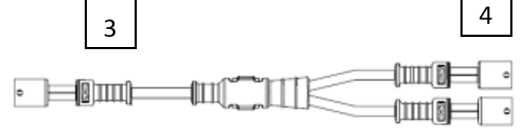

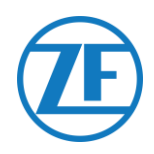

#### Activación del Software

Los datos EBS del CAN con unidades Haldex solo están disponible desde la versión del software C499. En case de una versión anterior, verifique con su punto de servicio Haldex local si se puede actualizar el software.

Se puede verificar la versión del Haldex EB+ con un PC/PC portátil y una interfaz PC específica conectada al puerto de diagnóstico (véase «Requisitos de Hardware», p.33 abajo).

Se puede obtener más información sobre el software de diagnóstico con su punto de servicio Haldex local.

#### Requisitos de Hardware

El kit de interfaz DIAG+ consiste en un dongle USB, sus cables de conexión y un estuche. Debe instalar el software en el PC diagnóstico antes de conectar el dongle USB.

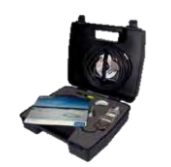

Kit de interfaz DIAG+

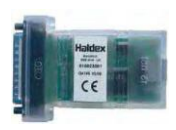

Dongle USB

#### Conexión del Aparato

Conecte el cable USB a una puerta USB de su PC/PC portátil. Accede al ECU con el conector ISO7638 de 7 pines que utiliza pin 6 y 7 como bus de datos CAN con el conjunto de interfaz ISO (815 018 001).

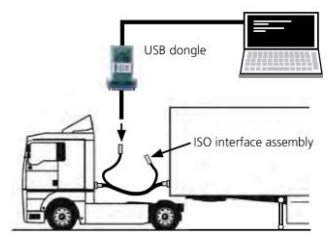

#### Menú de «Activación de Software»

1. En el menú principal, seleccione Configure, Read, Set up y Program The ECU.

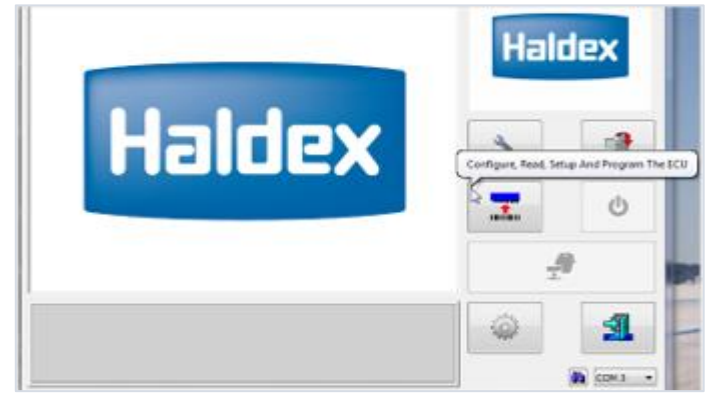

2. Luego, haga clic en Edit ECU parameters and configuration.

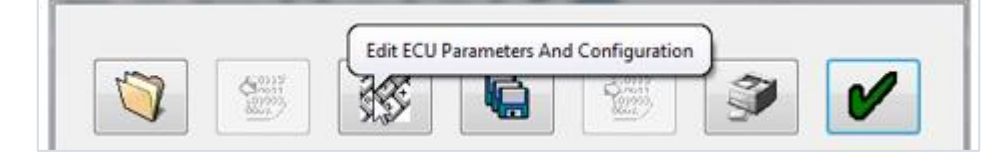

3. Luego, haga clic en Set up Aux Configuration Data.

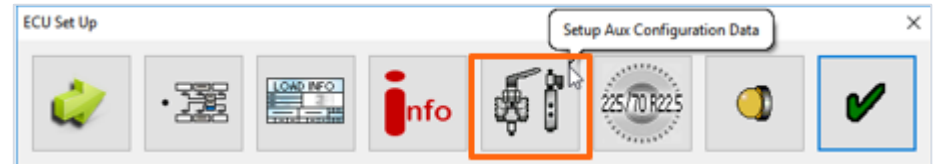

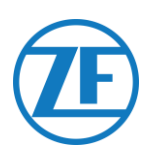

4. En la tabla Bus CAN, debe activar TCAN (ISO on HCB).

| TCAN (ISO on HOB) |        |               | CAN Brake                           |   |
|-------------------|--------|---------------|-------------------------------------|---|
| EB + Soft Dodring | 0R * - | A, B, C 4* 5* | * = General Purpose Input<br>Modify | ? |
|                   |        |               |                                     |   |
| y Aux Settings    | 4      | ×             |                                     |   |

- 5. Debe confirmar la modificación haciendo clic en
- 6. Para que la unidad Haldex Gen. 3 envíe información de carga por eje, debe activar un parámetro específico en el menú. Luego, haga clic en **Set up Aux configuration and layout.**

| ECU Set Up | Setu | p ECU Configura | tion And Layout | )   |             | × |
|------------|------|-----------------|-----------------|-----|-------------|---|
| 4          | ·    |                 | nfo             | \$Î | 225/70 R225 | V |

7. A continuación, haga clic en el botón Axle load sum.

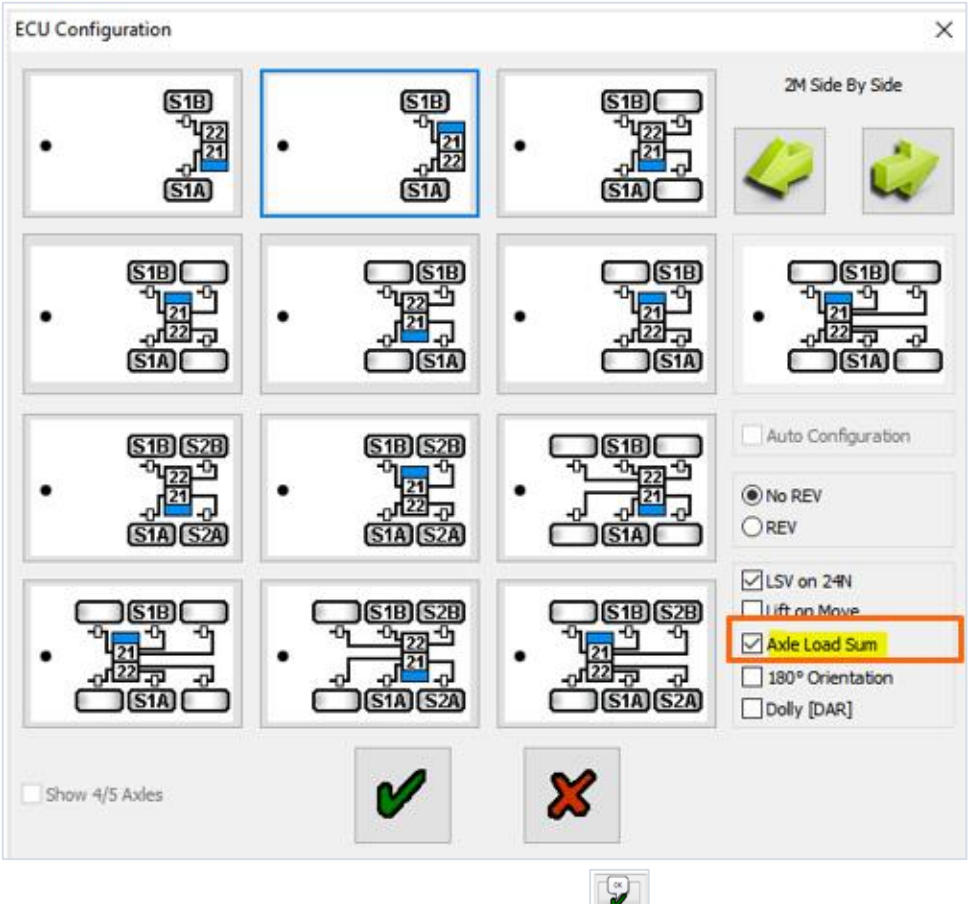

- 8. Confirme la modificación pulsando dos veces
- 9. Finalmente, haga clic en Write configuration to the ECU.

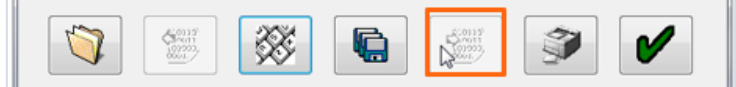

SCALAR EVO Pulse Guía de Instalación

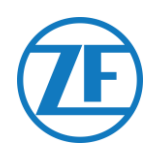

#### **KNORR**

Conexión del Aparato

#### Cable Necesario

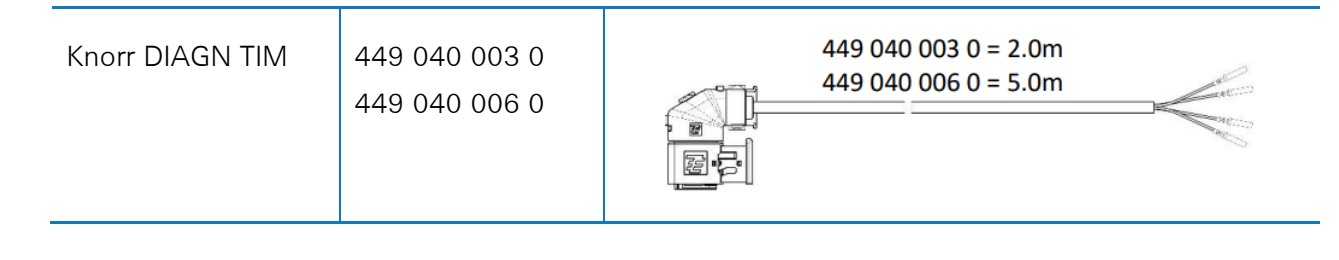

#### Accesorios Suministrados

#### 1 x caja de conexión de cables (3 x M16)

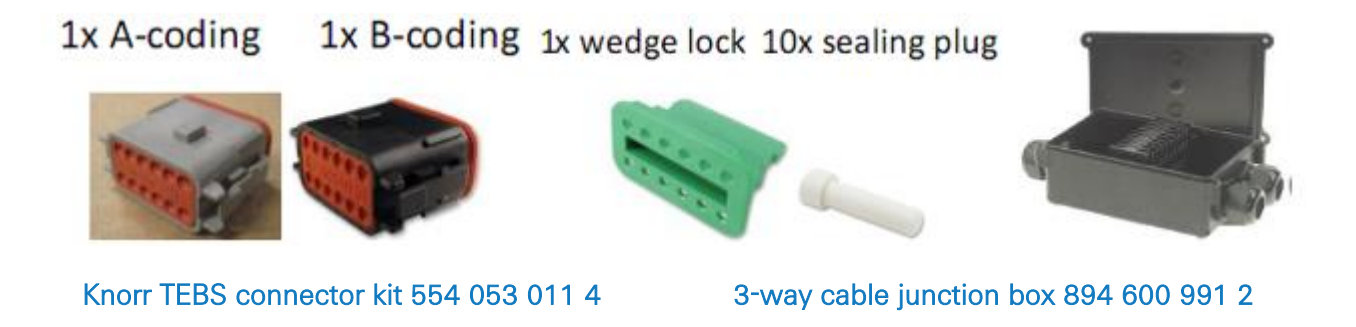

#### Knorr TEBS4 (G1) ES205x

En el caso de una unidad Knorr TEBS G1, SCALAR EVO Pulse debe conectarse al conector X2 de la unidad TEBS.

Señales disponibles:

- CAN-Bus 5V NO disponible
- Energía

#### Conector X2

Codificación A Asignación de pines:

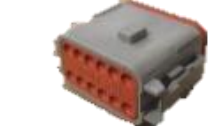

| N⁰ | Color  | Función | Señal |
|----|--------|---------|-------|
| 3  | Blanco | AUX IO3 | V in  |
| 12 | Marrón | AUX GND | GND   |

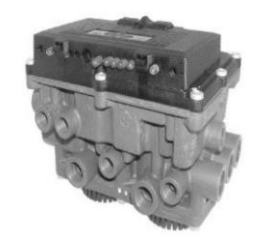

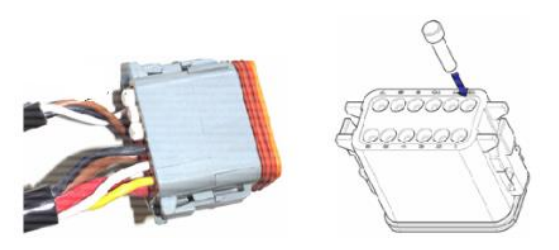

Los puntos de contacto no usados deben ser cubiertos con tapones de cierre.

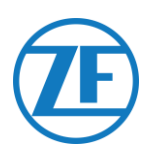

#### Knorr TEBS G2.0/G2.1 ES2060

En caso de una unidad TEBS Knorr G2.0/G2.1, debe conectar el SCALAR EVO Pulse al **conector IN/OUT** de la unidad TEBS.

Señales disponibles:

- CAN-Bus 5V disponible
- Energía

#### **Conector IN/OUT**

Asignación de pines:

Codificación B

Señal

V in

| N.⁰ | Color               | Función |
|-----|---------------------|---------|
| 3   | Blanco              | AUX IO3 |
| 0   | م <u>مع م</u> تنالم |         |

| 9  | Amarillo | 5V CAN-L    | CAN-L |
|----|----------|-------------|-------|
| 10 | Verde    | 5V CAN-H    | CAN-H |
| 12 | Marrón   | AUX IO3 RET | GND   |

Se puede dividir la conexión existente con el cable de conexión específico de la unidad TEBS de Knorr. Desenchufe de la unidad TEBS el conector que haya instalado e inserte el conector del cable de conexión TEBS.

#### Knorr G2.2 ES2090

En el caso de una unidad Knorr TEBS G2.2, SCALAR EVO Pulse debe conectarse al **conector IN/OUT** de la unidad TEBS.

Señales disponibles:

- CAN-Bus 5V disponible
- Energía

#### Conector IN/OUT

Codificación A Asignación de pines:

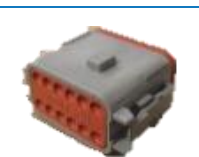

| N⁰ | Color    | Función     | Señal |
|----|----------|-------------|-------|
| 3  | Blanco   | AUX IO3     | V in  |
| 9  | Amarillo | 5V CAN-L    | CAN-L |
| 10 | Verde    | 5V CAN-H    | CAN-H |
| 11 | Marrón   | AUX IO3 RET | GND   |

Se puede dividir la conexión existente con el cable de conexión específico de la unidad TEBS de Knorr. Desenchufe de la unidad TEBS el conector que haya instalado e inserte el conector del cable de conexión TEBS.

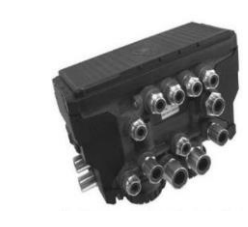

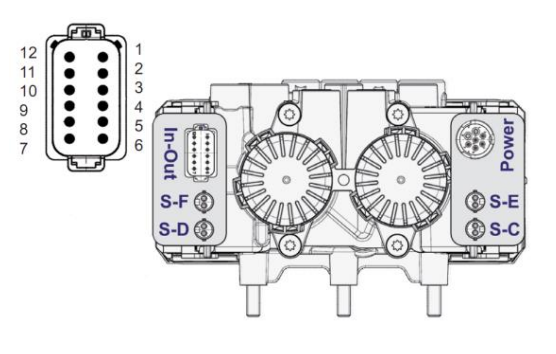

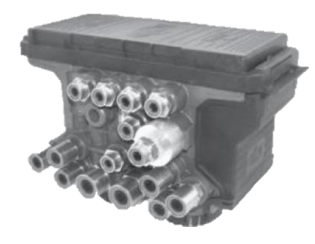

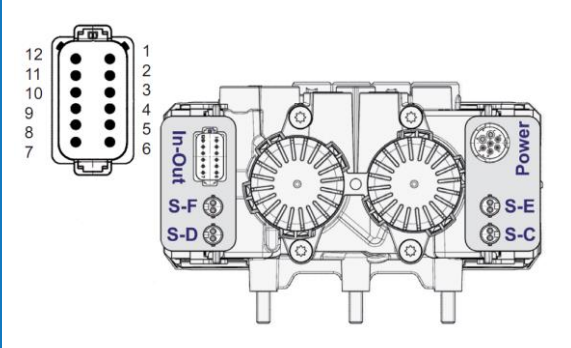

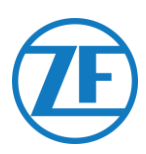

#### Activación del Software (sólo Knorr G2.1)

Con el software de diagnóstico «ECUtalk» y el kit de interfaz PC «UDIF» de Knorr se puede establecer una conexión diagnóstica con el modulador. En el menú principal del software diagnóstico, haga clic en el botón **Modificar configuración** o

Componentes.

En la sección «Componentes» debe activar la función Magic Eye seleccionando Sí en el menú desplegable. Haga clic en el botón OK para confirmar la configuración de parámetros.

En el menú principal, seleccione el botón **Program TEBS/Write to ECU**.

#### Activación del Software (Knorr G2.1 y Knorr G2.2)

Auxiliary I/O - AUXIO3 debe estar activado y configurado en «V de salida». «Detección de errores» debe estar configurado en «**Cortocircuito**».

| File     | ⊻iew                                    | System ]                             | ests   | Diagnostic inform                   | nation <u>O</u> ptions To                                                      | o <u>l</u> s <u>H</u> elp     |     |                      |                              |                    |
|----------|-----------------------------------------|--------------------------------------|--------|-------------------------------------|--------------------------------------------------------------------------------|-------------------------------|-----|----------------------|------------------------------|--------------------|
| •        | Inform                                  | nation                               | Con    | nponents 🚑                          | Rear axle group brał                                                           | king AUX                      | Au  | kiliary I/O          | 🖁 RSP & Safety !             | Miscellaneous      |
|          |                                         | А                                    | uxilia | ry functions                        |                                                                                |                               |     |                      |                              |                    |
|          |                                         |                                      |        | ,                                   |                                                                                |                               | 1 6 |                      |                              |                    |
| TE       | ЗМ 🗌                                    |                                      |        |                                     |                                                                                |                               |     |                      | 1                            | n - Out' Connector |
| TE       | Pin                                     | Туре                                 | 9      | Function name                       | Error detection                                                                | V <sub>avg</sub> [V]          |     |                      | 1                            | n - Out' Connector |
| J⊤E<br>⊠ | BM Pin<br>AUXIO1                        | Type<br>Output                       | •      | Function name                       | Error detection                                                                | V <sub>avg</sub> [V]          |     |                      | וי<br>[                      | n - Out' Connector |
|          | BM Pin<br>AUXI01<br>AUXI02              | Type<br>Output<br>Output             | •      | Function name SP                    | Error detection<br>Solenoid/Bulb: 5<br>Solenoid/Bulb: 5                        | V <sub>avg</sub> [V]<br>24√ ▼ |     |                      | יוי<br>(                     | n - Out' Connector |
|          |                                         | Cutput<br>Output                     | •      | Function name<br>SP<br>LAC2<br>Vort | Error detection<br>Solenoid/Bulb: 5<br>Solenoid/Bulb: 5<br>ECLI: Short circuit | V <sub>avg</sub> [V]<br>24√ ▼ |     | Pin Number           | וי<br>(                      | n - Out' Connector |
|          | BM Pin<br>AUXIO1<br>AUXIO2<br>AUXIO2    | Cutput<br>Output<br>Output<br>Output |        | Function name<br>SP<br>LAC2<br>Vout | Error detection<br>Solenoid/Bulb: S<br>Solenoid/Bulb: S<br>ECU: Short circuit  | V <sub>avg</sub> [V]<br>24√ ▼ |     | Pin Number<br>1      | "II<br>(<br>AUXIO1           | n - Out' Connector |
|          | 3M<br>Pin<br>AUXI01<br>AUXI02<br>AUXI03 | Type<br>Output<br>Output<br>Output   |        | Function name<br>SP<br>LAC2<br>Vout | Error detection<br>Solenoid/Bulb: S<br>Solenoid/Bulb: S<br>ECU: Short circuit  | V <sub>avg</sub> [V]<br>24√ ▼ |     | Pin Number<br>1<br>2 | "II<br>(<br>AUXIO1<br>AUXIO2 | n - Out' Connector |

#### Conector X2 o IN/OUT no Disponible

En caso de que los conectores de 12 pines de X2 (G1) o IN/OUT (G2.0/2.1/2.2) ya estén ocupados, se necesita una caja de conexión para dividir el cable de conexión actual.

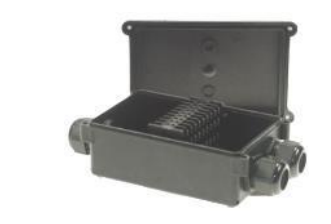

1 x caja de conexión de cables (3 x M16) (894 600 002 2)

Después de conectar todo el hardware al SCALAR EVO Pulse, puede verificar la instalación (ver «<u>Paso</u> 4 - Controle la Instalación», p. 40).

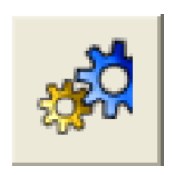

| Components        |      |
|-------------------|------|
| TIM connected     | No 💌 |
| Magic Eye present | No 🔻 |
| DSS (C3) present  | No 🔻 |
|                   |      |
|                   |      |

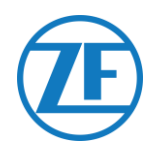

### Conexión a Los Sensores Internos

SCALAR EVO Pulse admite el siguiente tipo de sensor interno de presión de neumáticos:

- OptiTire Sensores internos (SMS): Instalación en la llanta mediante el cuello de la válvula.
- Sensores OptiTire Sensores montados con correa (SMS): Instalación en la llanta mediante una correa de sujeción.

#### NOTA

SCALAR EVO Pulse NO es compatible con los sensores externos OptiTire (WM2) o cualquier solución TPMS que no sea WABCO.

### Conexión a Los Sensores Internos (WIS)

Para seleccionar el conjunto de válvulas requerido y otras instrucciones de instalación del sensor, consulte las instrucciones de instalación del sensor: <u>https://www.wabcocustomercentre.com/catalog/docs/8150102293.pdf</u>. (Consulte las siguientes secciones: 6.1.2 «El sensor interno (WIS)» y 7.3 «Montaje del sensor interno (WIS)».).

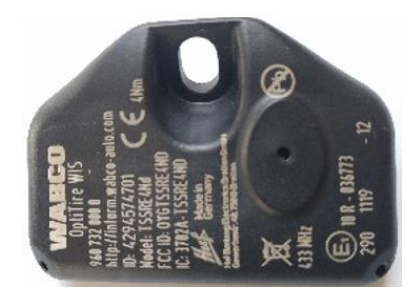

SENSOR INTERNO (WIS) (Número de pieza de WABCO 960 732 000 0)

#### IMPORTANTE

Recuerde anotar las ID de los sensores con las posiciones correspondientes de las ruedas al instalar los sensores. Utilice el formulario de instalación abajo.

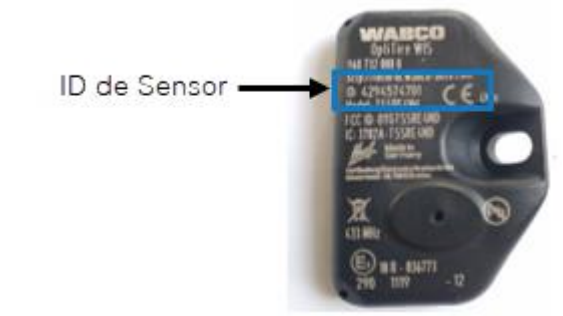

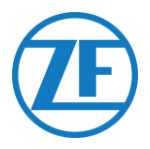

### Conexión a Los Sensores Optitire Montados con Correa (SMS)

Para seleccionar el conjunto de válvulas requerido y otras instrucciones de instalación del sensor, consulte las instrucciones de instalación del sensor:

#### https://www.wabcocustomercentre.com/catalog/docs/815 0102293.pdf

(Consulte las siguientes secciones: 6.1.3 «El sensor interno (SMS)» y 7.4 «Montaje del sensor interno (SMS)»).

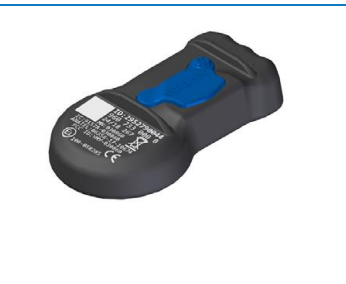

SENSOR INTERNO (SMS azul) (indirecta por EBS) (Número de pieza de WABCO 960 733 000 0)

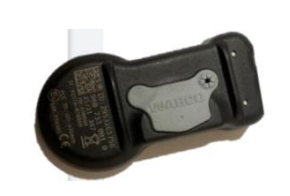

SENSOR INTERNO (SMS gris) (directa por SCALAR EVO Pulse) (Número de pieza de WABCO 960 733 001 0)

### IMPORTANTE

Recuerde anotar las ID de los sensores con las posiciones correspondientes de las ruedas al instalar los sensores. Utilice el formulario de instalación abajo.

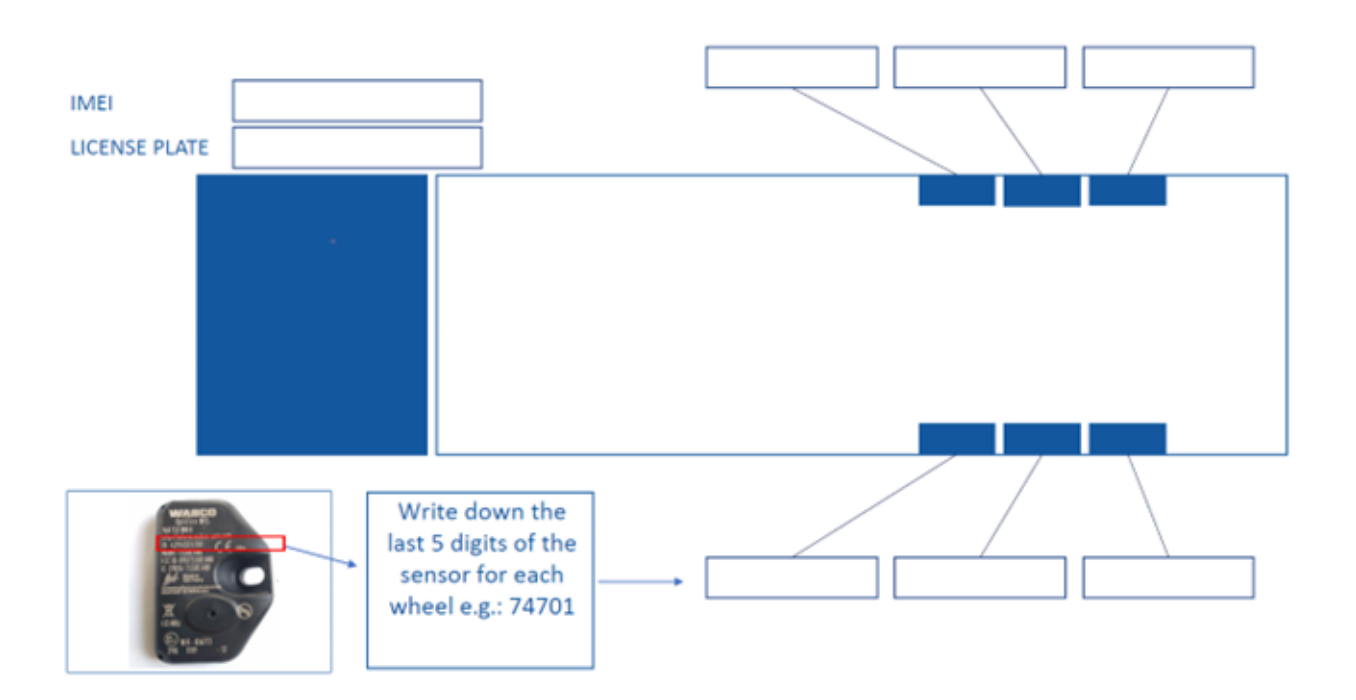

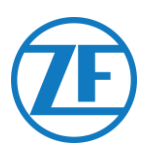

### Paso 4 - Controle la Instalación

La instalación del SCALAR EVO Pulse se puede verificar con un smartphone.

Navegue hacia <u>https://install.new.wabco-fleet.com/</u>. O

Puede escanear el código QR con su teléfono inteligente (se necesita una <u>aplicación de lectura de códigos QR</u> en su teléfono inteligente):

En la página del Fleet Installer, seleccione SCALAR EVO Pulse y escanee el código QR en la etiqueta (parte posterior/superior) en el SCALAR EVO Pulse.

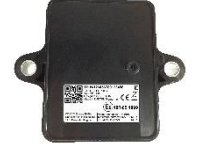

O, introduzca el número de serie del dispositivo de 15 dígitos (IMEI) manualmente en el campo de entrada y haga clic en **Conectar**:

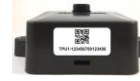

Encontrará el número de serie en la etiqueta del dispositivo: TPB2-123456789012345

123456789012345 Go

#### ATENCIÓN

Para este procedimiento necesita una conexión a Internet activa en su smartphone.

Antes de comprobar los datos con WABCO Fleet Installer:

- Desconecte el software de diagnóstico de la ECU.
- Conecte el remolque a un camión con el cable ISO.
- Encienda el contacto del vehículo.

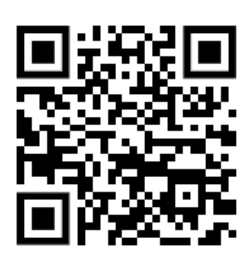

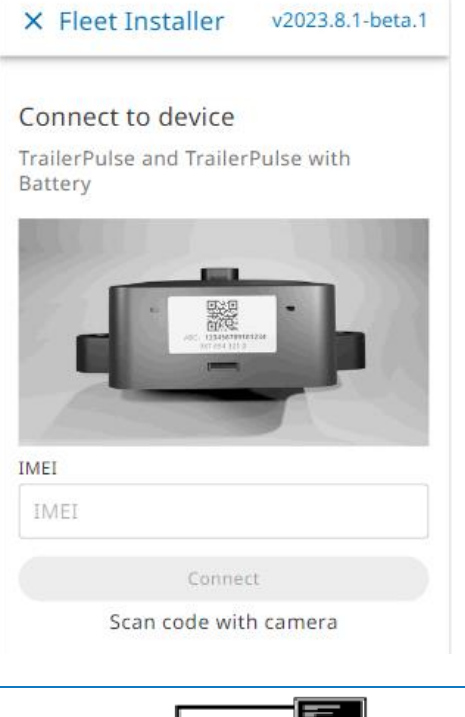

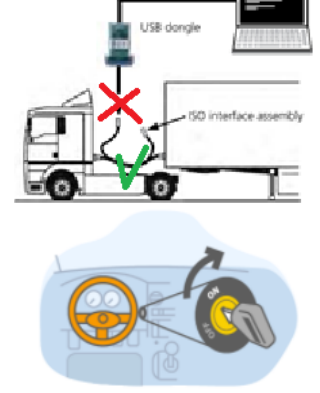

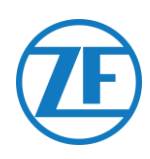

A continuación, seleccione un método de verificación del estado:

- <u>Asistente de instalación</u>: asistente paso a paso para la primera instalación
- Ver el estado del dispositivo:
  - o Estado de batería
  - o Estado GPS
  - o Estado EBS
  - o Configuración de TPMS

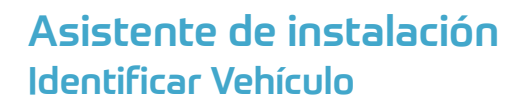

Identifique el vehículo introduciendo los siguientes parámetros:

- Detalles de remolque
  - Número de Identificación de Vehículo (VIN)
  - Marca del EBS
  - o Utilización del remolque
- Asociación
  - o Matrícula
  - o Cliente
- Ejes y neumáticos
  - Número de ejes
  - o Tipo de neumático
  - Marca del eje
  - o Modelo del eje
  - Marca de neumático
  - o Modelo de neumático
- \* Campos de introducción obligatoria

Pulse Siguiente para continuar.

| × Install Devic      | e 86                                           |
|----------------------|------------------------------------------------|
| Installation wize    | ard                                            |
| 1 Enter Vehicle Deta | ails                                           |
| Trailer<br>details   | Vehicle Identification<br>Number(VIN)<br>YAFP' |
|                      | EBS brand                                      |
|                      | Select from list 🗸                             |
|                      |                                                |
|                      | Not selected                                   |
|                      | Trailer Manufacturer                           |
|                      |                                                |
|                      |                                                |
| Association          | License plate                                  |
|                      | () Recommended to fill in for offic<br>use     |
|                      | Customer                                       |
|                      |                                                |
|                      |                                                |
| Axles &              | Number of axles                                |
| Tires                | 3 🗸                                            |

← TrailerPulse with Battery

TrailerPulse with Battery

Step-by-step: Install device and create report

 $\blacksquare \rightarrow \bigcirc \rightarrow (\bigcirc) \rightarrow \bigotimes \rightarrow \blacksquare$ 

O

**GPS** status

Device

Installation Wizard

**Battery status** 

EBS status

TPMS configuration 4 sensors configured

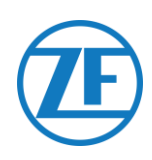

### Estado de batería

- Voltaje EBS
- Estado de batería
- Nivel de batería
- Último mensaje recibido

Pulse Siguiente para continuar.

| Installation wizard                        |           |
|--------------------------------------------|-----------|
| Enter Vehicle Details                      |           |
| Battery status OK                          |           |
|                                            | Retry     |
| Voltage EBS                                |           |
| TP Battery state                           |           |
| Battery Level                              |           |
| high                                       |           |
| Last message received 02/10/2023, 11:09:36 |           |
|                                            | Back Next |

#### Prueba EBS

Verifique el estado de conexión del EBS:

- Estado EBS: OK/Incorrecto
   Si el estado del EBS no es correcto, verifique las conexiones de los cables.
- Lectura de carga por eje
- Lectura de odómetro
- Lectura de velocidad
- Marca del EBS
- Modelo EBS
- Historial: último estado válido recibido

Pulse Siguiente para continuar.

| × Install Device 860                       |           |
|--------------------------------------------|-----------|
| Battery status OK                          |           |
| 3 EBS status OK                            |           |
|                                            | Retry     |
| Axle load reading                          |           |
| Odometer reading<br>OK                     |           |
| Speed reading<br>OK                        |           |
| EBS brand<br>wabco                         |           |
| EBS model<br>TEBSE-5.2                     |           |
| Last message received 02/10/2023, 11:14:36 |           |
|                                            | Back Next |

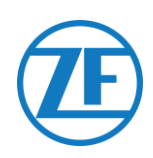

### Estado GPS

Verifique el estado del GPS:

- Estado GPS: OK/Incorrecto
- Satélites: El número de satélites que cubren el remolque. Se necesitan como mínimo 3 satélites y preferentemente 5 satélites para garantizar una situación GPS correcta.
- Historial: última posición válida recibida

Pulse Siguiente para continuar.

| Illation wizard                                      |                                                                                                    |
|------------------------------------------------------|----------------------------------------------------------------------------------------------------|
| er Vehicle Details                                   |                                                                                                    |
| tery status OK                                       |                                                                                                    |
| S status OK                                          |                                                                                                    |
| S status OK                                          |                                                                                                    |
|                                                      | Retry                                                                                                    |
| Satellite connections<br>9                           |                                                                                                    |
| Last message received<br>02/10/2023, 11:16:45        |                                                                                                    |
| Back                                                 | Next                                                                                                    |
|                                                      |                                                                                                    |
| Sensor model<br>WABCO OptiTire strap-mount           | Guided walk-through ted internal sensor (SMS)                                                                                                    |
| Number of axles Tire typ<br>3 Single                 | e Twin                                                                                                    |
| Front of tr                                          | railer                                                                                                    |
|                                                      |                                                                                                    |
|                                                      |                                                                                                    |
| AlL1<br>No data                                      | A1R1<br>No data                                                                                                    |
| All<br>No data<br>A2L1<br>No data                    | A1R1<br>No data                                                                                                    |
| All<br>No data<br>A2L1<br>No data<br>A2L1<br>No data | A1R1<br>No data                                                                                                    |
|                                                      | Allation wizard<br>Her Vehicle Details<br>Hery status OK<br>S status OK<br>S status OK<br>S status OK<br>Satellite connections<br>9<br>Last message received<br>02/10/2023, 11:16:45<br>Back<br>Back<br>Number of axles Tire typ<br>3 Sing<br>Front of b |

× Install Device 86

### Configuración TPMS

Después debe configurar qué sensor está instalado en qué neumático:

- 1. Sensor TPMS: Modelo de sensor: WIS, SMS, Goodyear
- Eje y neumático:
   Configure el número de ejes 1 6
   Configure el tipo de neumático: eje simple/doble
- Debe añadir las ID de sensor por posición haciendo clic en la posición del neumático en la imagen abajo:

Ejemplo: A1L1 (Eje 1, 1er neumático de la izquierda)

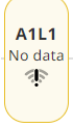

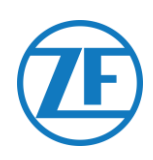

Introduzca manualmente un ID de sensor, o seleccione los ID de sensor detectados en la tabla abajo.

Utilice el administrador **TPMS (300 200 001 0)** para estimular el sensor para hacerlo visible y/o leer el ID del sensor.

WABCO TPMS Manager to stimulate internal sensors

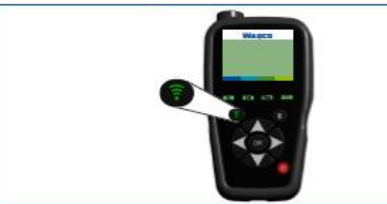

| ×               | A3L1                                                                                                    |
|-----------------|----------------------------------------------------------------------------------------------------|
|                 | ()                                                                                                    |
|                 | No sensor mapped                                                                                                    |
| This wi<br>sens | heel has not been mapped to a sensor yet. Use the TPMS Manager device to trigger the<br>or, select the sensor from the list of sensors in range or type the sensor ID manually. |
|                 | Trigger sensor                                                                                                    |
|                 | Choose sensor from range                                                                                                    |
|                 | Type sensor ID                                                                                                    |
|                 |                                                                                                    |
|                 |                                                                                                    |
|                 |                                                                                                    |

×

RF sensors in range

2953439533 2.145 bar

Seleccione el sensor correcto.

Repita estos pasos hasta que se haya asignado un sensor a todos los neumáticos.

Pulse Siguiente para continuar.

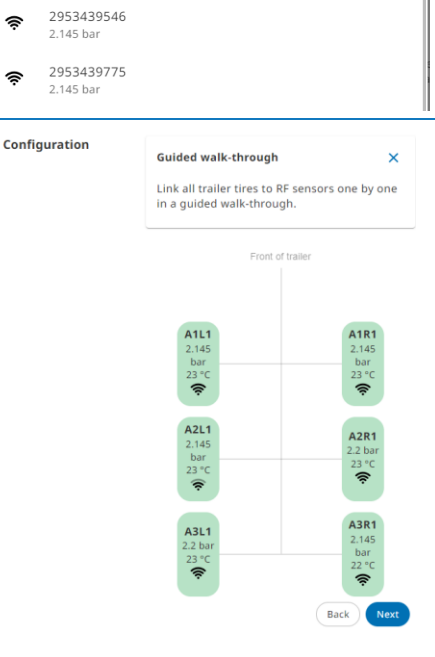

### Informe por Correo Electrónico

Finalmente, puede enviar un informe por correo electrónico para confirmar que la instalación es correcta.

Introduzca los parámetros necesarios:

- Dirección de e-mail
   NOTA: Puede enviar el informe a varias direcciones de correo electrónico.
- Instalador
- Taller
- Comentario

Pulse Enviar para completar el proceso.

| Installation wizard      |                                                        |
|--------------------------|--------------------------------------------------------|
| Enter Vehicle Details    |                                                        |
| Battery status           |                                                        |
| EBS status OK            |                                                        |
| GPS status               |                                                        |
| TPMS configuration       |                                                        |
| Send installation report |                                                        |
| Report details           | Email address                                          |
|                          |                                                        |
|                          | <ul> <li>Separate multiple emails by commas</li> </ul> |
|                          | Installer                                              |
|                          | Workshop                                               |
|                          | Comment                                                |
|                          |                                                        |
|                          | 0 0/500                                                |

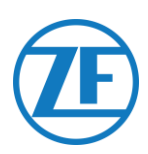

### Resumen

- Estado GPS: OK/Incorrecto
   En caso de que el estado del GPS no sea correcto, asegúrese de que la posición del SCALAR EVO Pulse cumpla con los requisitos (véase «<u>Paso 2 – Posición</u> del SCALAR EVO Pulse», p. 6).
- Estado TEBS: OK/Incorrecto
   Si el estado del TEBS no es correcto, verifique las conexiones de los cables.
- Estado de TPMS: OK/Incorrecto
- Presión y temperatura por eje
- Historial: último estado válido recibido
   En caso de que el estado no sea OK, verifique todas las conexiones de los sensores.

Pulse Siguiente para continuar.

|                                            | •          |
|--------------------------------------------|------------|
| Battery status                             | GPS status |
|                                            |            |
| EBS status                                 |            |
| TPMS configuration<br>4 sensors configured |            |

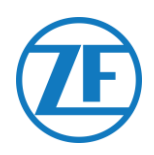

### Información de Contacto

#### © Copyright ZF | Transics, leper, Belgium

Póngase en contacto con el Jefe de Proyectos de ZF | Transics para averiguar si este manual está disponible en su idioma. Todos los derechos reservados. El material, información e instrucciones de uso contenidos en este manual son propiedad de ZF | Transics y se facilitan sin garantía de ningún tipo. El material, información e instrucciones se facilitan sin garantía de ningún tipo. El presente documento no otorga ni expide garantía alguna. Además, ZF | Transics no asume garantías ni responsabilidades acerca del uso o las consecuencias del uso del software y de la información contenida en el presente documento. ZF | Transics no se hace responsable de ningún daño directo, indirecto, consecuente o fortuito derivado del uso o el mal uso del software o de la información contenida en el presente manual.

La información contenida en este manual puede modificarse sin previo aviso. Revisiones pueden distribuirse a veces para informarle de modificaciones y/o adiciones.

No se permite reproducir, almacenar en sistemas de recuperación de la información ni transmitir ninguna parte de esta publicación, en ninguna forma ni por ningún medio, sea electrónico, mecánico, impreso, por fotocopia, mediante microfilm, o cualquier otro, sin el permiso previo por escrito de ZF | Transics.

Este documento sustituye a todas las versiones anteriores.

Remitimos a <u>www.transics.com</u> para una descripción detallada de cómo llegar hasta nuestras oficinas.

Si requiere más información o documentación, por favor, póngase en contacto con el departamento de soporte de Transics: <u>https://www.transics.com/get-in-touch/support/</u>.

TRANSICS INTERNATIONAL BV leper Business Park - Zone K - Ter Waarde 91 - 8900 leper - Belgio Tel +32 (0)57 34 61 71 - Fax +32 (0)57 34 61 70 www.transics.com - info@transics.com VAT BE 0881.300.923 - RPR IEPER